#### BAB I

#### PENDAHULUAN

#### 1.1. Latar Belakang

Di era teknologi informasi yang berkembang sangat pesat ini berdampak dengan meningkatnya kebutuhan masyarakat terhadap teknologi mempengaruhi pola dan kebiasaan masyarakat. Termasuk dalam bidang kesehatan, perkembangan teknologi yang sangat pesat dapat digunakan untuk proses pengelolaan sistem informasi manajemen pada klinik.

Dewasa ini, masih banyak klinik yang menggunakan sistem dengan menggunakan Microsoft Office bahkan ada yang masih melakukan pencatatan data pada buku. Salah satunya klinik Al-Mubarok yang masih menggunakan Microsoft Office seperti Microsoft Excel untuk pendataan pasien. Hanya saja pada sistem ini masih memiliki beberapa kelemahan dalam pengolahan data yaitu ketika mengiputkan data resiko human errornya lebih besar, ketika pencarian data pasien terkendala jika ada namanya mirip maka harus dicari atau persatu, dan juga rentan terjadinya manipulasi oleh pihak tenaga medis yang bekerja di klinik tersebut.

Dengan berkembangnya teknologi, klinik Al-Mubarok ingin berpindah dari sistem yang masih menggunakan Microsoft Excel menjadi sistem informasi manajemen klinik yang berbasis web. Di mana pada sistem tersebut bisa mengelola semua data yang ada pada klinik Al-Mubarok, seperti melakukan proses input, edit ataupun delete untuk data pasien, dokter, pegawai, obat, supplier, periksa, resep, dan transaksi serta dapa melakukan pencarian otomatis yang berguna untuk menghemat waktu dalam pencarian data yang diperlukan.

Berdasarkan permasalahan yang ada pada klinik tersebut, maka dibutuhkan sistem informasi manajemen yang dapat mengelola data admin, data dokter, data pegawai, data obat, data supplier, data jadwal dokter, data jadwal pegawai, data pasien, data periksa, data resep, data transaksi obat in, data transaksi obat out dan data kasir khususnya pada bagian administrator.

#### 1.2. Identifikasi Masalah

Berdasarkan uraian latar belakang, maka dapat disimpulkan bahwa identifikasi masalahnya adalah sistem pengelolaan data pada sistem klinik yang masih sering terjadinya *human error*, kesulitan dalam pencarian data pada data yang besar dan rentan terjadinya manipulasi data pada sistem.

# 1.3. Batasan Masalah

- Mengelola atau memanajemen data admin, data dokter, data pegawai, data obat, data supplier, data jadwal dokter dan data jadwal pegawai.
- Melakukan maintance terhadap data pasien, data periksa, data resep, data transaksi obat in, data transaksi obat out dan data kasir.

#### 1.4. Rumusan Masalah

Berdasarkan batasan masalah yang telah diuraikan diatas, maka dapat dirumuskan masalah yaitu bagaimana cara memanajemen dan melakukan maintance terhadapa data pada sistem yang dapat membantu pengelolaan data khususnya pada administrator?

#### 1.5. Tujuan KP

Tujuan dari kerja praktek ini adalah untuk membuat sistem informasi manajemen yang dapat membantu dan mempermudah dalam pengelolaan data di klinik.

# 1.6. Manfaat KP

- 1.6.1. Manfaat Bagi Instansi :
  - 1. Mempermudah kinerja petugas klinik dalam pendataan pasien.
  - 2. Membuat pengelolaan data pada klinik menjadi hemat waktu.
  - 3. Membuat pengelolaan data lebih aman dengan adanya pemberian hak akses.
- 1.6.2. Manfaat Bagi Mahasiswa :
  - 1. Sebagai wadah untuk mengimplementasikan ilmu yang telah dipelajari
  - 2. Memperoleh ilmu lebih banyak lagi.

#### BAB II

#### **GAMBARAN INSTANSI**

- 2.1. Umum
- 2.1.1. Sejarah

Kesehatan merupakan salah satu hal pokok yang dibutuhkan oleh manusia, baik kesehatan jasmani maupun rohani. Terutama bagi masyarakat Kabupaten Gunungkidul khususnya Kecamatan Semanu. Oleh karena itu, didirikanlah Klinik Pratama Rawat Jalan Al Mubarok sebagai sarana pelayanan kesehatan yang lebih baik dan berkualiatas serta lebih terjangkau.

Sebelum menjadi sebuah klinik, klinik Al Mubarok merupakan tempat praktek dokter umum yang berdiri pada tahun 2009 yang berlokasi di Desa Ngaglik, Ngeposari, Semanu, Gunungkidul, Daerah Istimewa Yogyakarta. Dulu tempat ini hanya tempat praktek dokter umum dan hanya memiliki satu dokter praktek yang sekaligus menjadi penanggung jawab tempat praktek tersebut. Fasilitas yang ada pada saat itu juga masih sangat terbatas, dan hanya memiliki satu orang karyawan yang memiliki latar belakang bukan seorang perawat. Setelah 4 tahun kemudian, barulah klinik Al Mubarok berdiri. Sekarang Klinik ini melayani pasien selama 24 jam dan mempunyai fasilitas yang lebih baik dari sebelumnya.

Tujuan didirikannya Klinik Rawat Jalan Al Mubarok adalah untuk membantu program pemerintah dalam rangka meningkatkan kesejahteraan masyarakat, terutama dalam bidang kesehatan dan membuka lowongan pekerjaan untuk tenaga kerja produktif yang belum bekerja dan dalam bidang-bidang lainnya selama tidak bertentangan dengan ketentuan-ketentuan yang berlaku.

- 2.1.2. Visi dan Misi Klinik Rawat Jalan Al Mubarok Gunungkidul
- 2.1.2.1. Visi

Menjadi Penyelenggara pelayanan kesehatan terdepan dengan layanan prima, berbasis komitmen dan terakreditasi.

### 2.1.2.2. Misi

- 1. Memberikan pelayanan kesehatan prima yang bermutu dan terjangkau.
- 2. Memberikan pelayanan Kesehatan berorientasi pada keselamatan dan kenyamanan berdasarkan etika dan profesionalisme.
- Membantu pemerintah menjalankan program program kesehatan dalam upaya meningkatkan derajat kesehatan masyarakat.
- 4. Menciptakan suasana kerja yang dilandasi oleh rasa kekeluargaan.
- 2.1.3. Alamat dan Kontak Instansi

| 2.1.3.1. | Alamat Instansi | : Ngaglik, Ngeposari, Semanu, Gunungkidul, | Daerah |
|----------|-----------------|--------------------------------------------|--------|
|          |                 | Istimewa Yogyakarta 55893.                 |        |
| 2.1.3.2. | Kontak Instansi | : 0877-3973-1439                           |        |
| 2.1.3.3. | Email           | : almubarok.klinik@gmail.com               |        |

#### 2.2. Struktur Organisasi

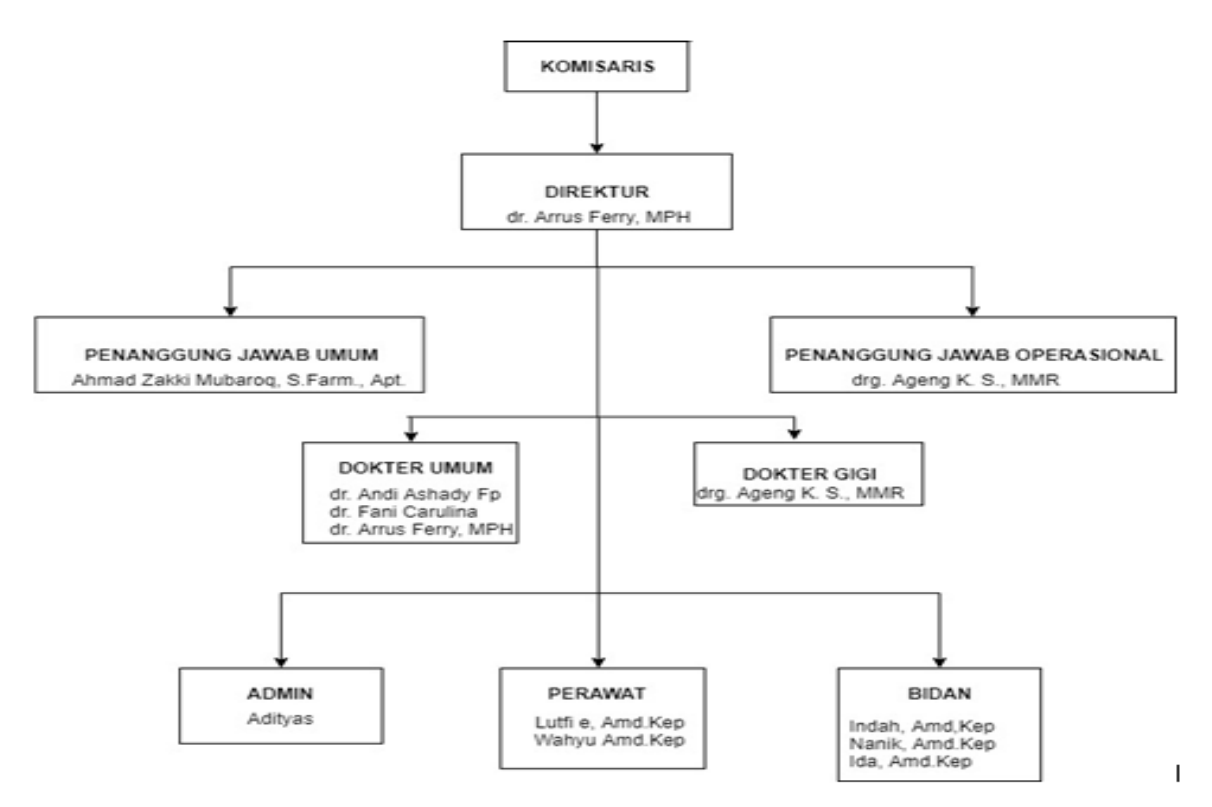

Gambar 2.1. Struktur Organisasi

- 2.3. Sumber Daya Manusia dan Sumber daya Fisik lainnya
- 2.3.1. Sumber Daya Manusia

Klinik Pratama Rawat Jalan Al Mubarok ini memiliki 13 karyawan yang terdiri dari :

- 1. Direktur.
- 2. Penanggung Jawab Umum.
- 3. Penangung Jawab Operasional.
- 4. Dokter Umum yang terdiri dari 3 orang dokter.
- 5. Dokter Gigi yang terdiri dari 1 orang dokter.
- Perawat yang terdiri dari 2 orang perawat dan Bidan yang terdiri dari 3 orang bidan.
- 7. Admin.

# 2.3.2. Sumber Daya Fisik

Klinik Pratama Rawat Jalan Al Mubarok ini memiliki sumber daya fisik yaitu:

- 1. Ruang tunggu pasien.
- 2. Ruang periksa.
- 3. Ruang apoteker.
- 4. Ruang administrasi
- 5. Ruang pendaftaran.
- 6. Ruang laboratirium.
- 7. Kamar mandi/toilet.
- 8. Lahan parkir untuk karyawan, dokter, dan pasien untuk memarkir kendaraannya.
- 2.4. Proses Bisnis Saat Ini

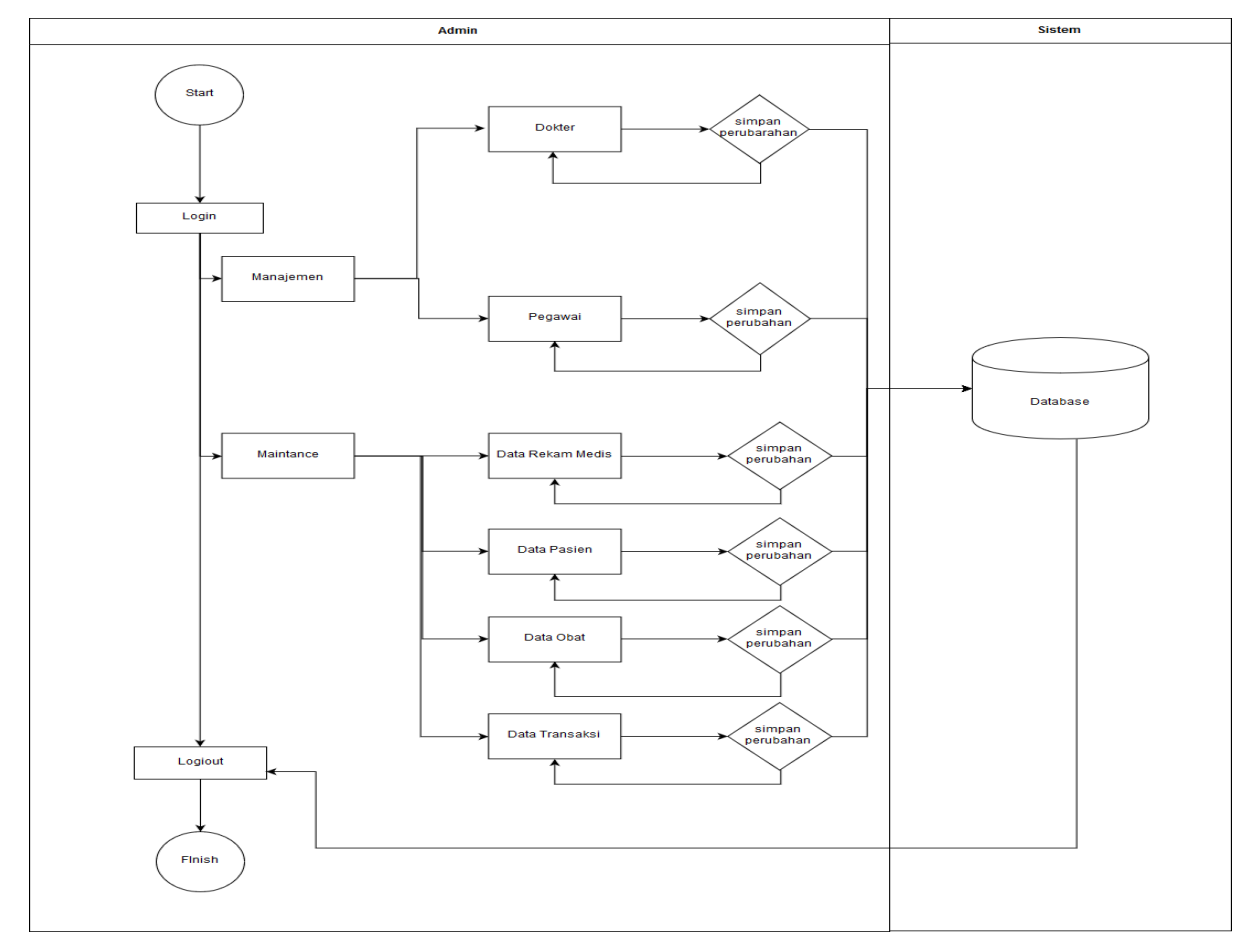

Gambar 2.2. Proses Bisnis Admin.

#### BAB III

# METODOLOGI KERJA PRAKTEK

3.1. Lokasi, Alamat, dan Kontak pembimbing KP

| 3.1.1. | Lokasi Kerja Praktek | : Klinik Pratama Rawat Jalan Al Mubarok. |
|--------|----------------------|------------------------------------------|
| 3.1.2. | Alamat               | : Desa Ngaglik, Ngeposari, Semanu,       |
|        |                      | Gunungkidul, Daerah Istimewa Yogyakarta  |
|        |                      | 55893.                                   |

- 3.1.3. Kontak pembimbing Kerja Praktek : 0877-3973-1439
- 3.2. Metode pengambilan data KP
- 3.2.1. Wawancara

Metode ini digunakan untuk mendapatkan data utama dari sistem yang akan dibuat. Untuk mendapatkan data yang diinginkan, dilakukan komunikasi dua arah dengan client. Metode ini dilakukan dengan mewawancarai Admin di klinik tersebut.

| 3.3. Rancanga | n jadwal | kegiatan | KP |
|---------------|----------|----------|----|
|---------------|----------|----------|----|

|     |                    | Minggu Pelaksanaan |   |   |   |   |   |   |   |   | Realisasi |    |    |    |    |          |      |
|-----|--------------------|--------------------|---|---|---|---|---|---|---|---|-----------|----|----|----|----|----------|------|
| No. | Nama Kegiatan      | 1                  | 2 | 3 | 4 | 5 | 6 | 7 | 8 | 9 | 10        | 11 | 12 | 13 | 14 | Ya/Tidak | %    |
| 1.  | Analisis database. |                    |   |   |   |   |   |   |   |   |           |    |    |    |    | Ya       | 100% |
|     | Pembahasan         |                    |   |   |   |   |   |   |   |   |           |    |    |    |    |          |      |
|     | layout dan         |                    |   |   |   |   |   |   |   |   |           |    |    |    |    |          |      |
|     | database bagian    |                    |   |   |   |   |   |   |   |   |           |    |    |    |    |          |      |
|     | registrasi.        |                    |   |   |   |   |   |   |   |   |           |    |    |    |    |          |      |
|     | Pembahasan         |                    |   |   |   |   |   |   |   |   |           |    |    |    |    |          |      |
|     | layout dan         |                    |   |   |   |   |   |   |   |   |           |    |    |    |    |          |      |
|     | database bagian    |                    |   |   |   |   |   |   |   |   |           |    |    |    |    |          |      |
|     | dokter.            |                    |   |   |   |   |   |   |   |   |           |    |    |    |    |          |      |
| 2.  | Pembahasan         |                    |   |   |   |   |   |   |   |   |           |    |    |    |    | Ya       | 100% |
|     | layout dan         |                    |   |   |   |   |   |   |   |   |           |    |    |    |    |          |      |

|     | database bagian    |  |  |  |  |  |  |  |    |       |
|-----|--------------------|--|--|--|--|--|--|--|----|-------|
|     | farmasi            |  |  |  |  |  |  |  |    |       |
|     | Pembuatan tahel    |  |  |  |  |  |  |  |    |       |
|     | databaso           |  |  |  |  |  |  |  |    |       |
| 2   | Dombagian          |  |  |  |  |  |  |  | Va | 100%  |
| 3.  |                    |  |  |  |  |  |  |  | та | 100%  |
|     | jodesk.            |  |  |  |  |  |  |  |    |       |
|     | Pembuatan          |  |  |  |  |  |  |  |    |       |
|     | prototype.         |  |  |  |  |  |  |  |    |       |
| 4.  | Pembuatan          |  |  |  |  |  |  |  | Ya | 100%  |
|     | sketsa user        |  |  |  |  |  |  |  |    |       |
|     | interface admin.   |  |  |  |  |  |  |  |    |       |
| 5.  | Pembuatan fitur    |  |  |  |  |  |  |  | Ya | 100%  |
|     | login untuk setiap |  |  |  |  |  |  |  |    |       |
|     | user berserta      |  |  |  |  |  |  |  |    |       |
|     | logout.            |  |  |  |  |  |  |  |    |       |
| 6.  | Pembuatan fitur    |  |  |  |  |  |  |  | Ya | 100%  |
|     | input user untuk   |  |  |  |  |  |  |  |    |       |
|     | admin.             |  |  |  |  |  |  |  |    |       |
| 7.  | Pembuatan fitur    |  |  |  |  |  |  |  | Ya | 100%  |
|     | edit dan delete    |  |  |  |  |  |  |  |    |       |
|     | untuk data user.   |  |  |  |  |  |  |  |    |       |
| 8.  | Debugging fitur    |  |  |  |  |  |  |  | Ya | 90%   |
|     | input, edit dan    |  |  |  |  |  |  |  |    |       |
|     | delete pada data   |  |  |  |  |  |  |  |    |       |
|     | user.              |  |  |  |  |  |  |  |    |       |
| 9.  | Bimbingan Bab 1,   |  |  |  |  |  |  |  | Ya | 90%   |
|     | Bab 2 dan Bab 3    |  |  |  |  |  |  |  |    |       |
|     | laporan.           |  |  |  |  |  |  |  |    |       |
|     | Bimbingan          |  |  |  |  |  |  |  |    |       |
|     | tentang fitur      |  |  |  |  |  |  |  |    |       |
|     | iadwal dokter      |  |  |  |  |  |  |  |    |       |
|     | dan perawat        |  |  |  |  |  |  |  |    |       |
| 10  | Bimbingan          |  |  |  |  |  |  |  | Va | 100%  |
| 10. | Janoran Pah 4      |  |  |  |  |  |  |  | ia | 10070 |
|     | Dimbingen list     |  |  |  |  |  |  |  |    |       |
|     |                    |  |  |  |  |  |  |  |    |       |
|     | data dengan        |  |  |  |  |  |  |  |    |       |

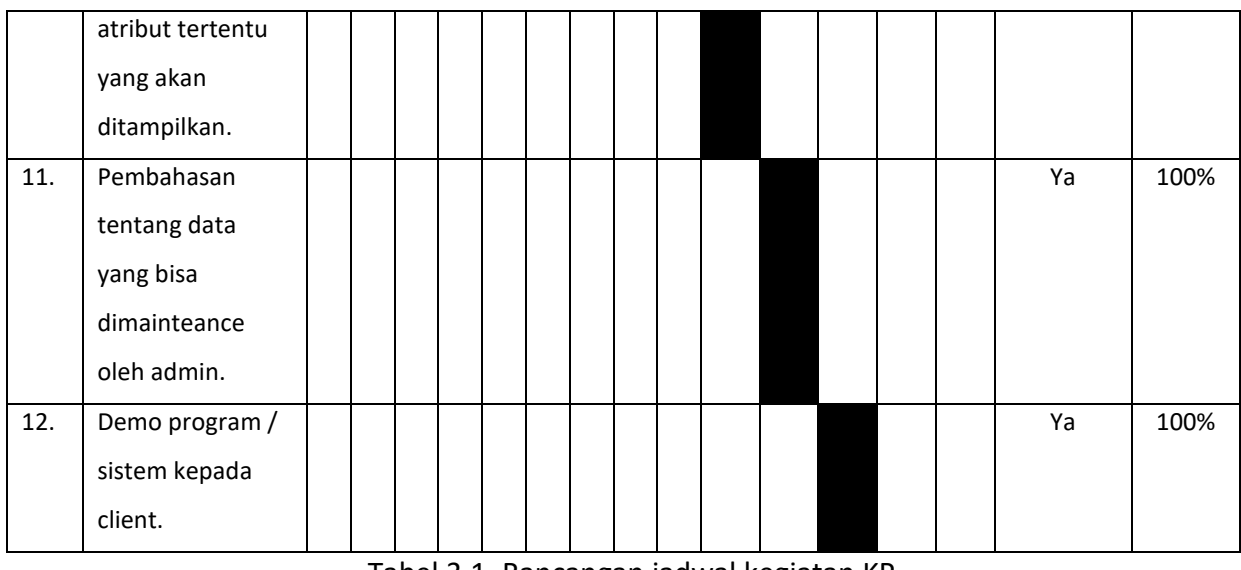

# Tabel 3.1. Rancangan jadwal kegiatan KP

# 3.4. Rancangan Sistem

Dari sistem pendataan pasien ini didapat rancangan sistem sebagai berikut :

# 3.4.1. Diagram Use Case

Diagram use case mendeskripsikan sebuah interaksi antara satu atau lebih actor dengan sistem yang akan dibuat. Diagram use case digunakan untuk mengetahui fungsi apa saja yang ada di dalam sebuah sistem dan siapa saja yang berhak menggunakan fungsi-fungsi tersebut.

# 3.4.2. Diagram Activity

Diagram activity menggambarkan aliran kerja atau aktivitas dari sebuah sistem atau proses bisnis. Diagram aktivitas menggambarkan aktivitas sistem bukan apa yang dilakukan aktor, jadi aktivitas apa yang dapat dilakukan oleh sistem yang dibuat.

# 3.4.3. Rancangan Menu

Rancangan Menu digunakan untuk memudahkan user untuk mengetahui menu apa yang dapat berhubungan dengan menu lainnya dan dalam membangun sebuah sistem agar sesuai dengan yang diharapkan oleh user.

#### **BAB IV**

#### HASIL PELAKSANAAN KP

#### 4.1. Deskripsi Sistem yang dibangun

Sistem informasi manajemen kesehatan merupakan gabungan perangkat dan prosedur yang digunakan untuk mengelola dan melakukan maintance terhadap data yang ada pada sistem.

Sistem informasi Klinik Rawat Jalan Al Mubarok merupakan sistem informasi manajemen yang dirancang untuk memudahkan pengelolaan data serta maintance data baik berupa pengumpulan data, pengolahan data, penyajian informasi, analisis dan penyimpulan informasi serta penyampaian informasi yang dibutuhkan untuk kegiatan klinik. Hal tersebut dilakukan dengan penerapan teknologi komputer baik hardware maupun software membantu seluruh proses kegiatan pelayanan pasien yang dapat menghasilkan informasi yang bermanfaat dalam Lembaga kesehatan. Data yang diolah tersebut akan menunjang proses bisnis yang terjadi dalam lingkungan instansi tersebut. Sistem ini dibuat menggunakan bahasa pemrograman PHP, HTML, Java Script dan menggunakan Framework Codeigniter serta bootstrap yang terintegrasi dengan database MySQL. Dalam sistem informasi manajemen klinik ini terdapat beberapa fitur yang dibuat yaitu sebagai berikut :

- 1. Login untuk admin, dokter, dan pegawai
- Input data admin, data pasien, data dokter, data pegawai, data obat, data supplier, data periksa, data jadwal dokter, data jadwal pegawai (perawat), data resep, data transaksi obat in, data transaksi obat out dan data kasir.
- Menampilkan data admin, data pasien, data dokter, data pegawai, data obat, data supplier, data jadwal dokter, data jadwal pegawai (perawat), data resep, data periksa, data laporan transaksi obat in, data transaksi obat out serta data kasir.

- Edit data admin, data pasien, data dokter, data pegawai, data obat, data supplier, data periksa, data jadwal dokter, data jadwal pegawai (perawat), data resep, data transaksi obat in, data transaksi obat out dan data kasir.
- 5. Menampilkan tabel antrian
- Hapus data admin, data pasien, data dokter, data pegawai, data obat, data supplier, data periksa, data jadwal dokter, data jadwal pegawai (perawat), data resep, data transaksi obat in, data transaksi obat out dan data kasir.

Dari semua fitur diatas masing - masing memiliki fungsi yang berbeda. Pertama, fitur login, yang berfungsi sebagai pintu masuk pengguna dalam mengakses sistem. Fitur kedua yaitu input data yang memiliki fungsi untuk menginputkan data admin, data pasien, data dokter, data pegawai, data obat, dan data supplier dan akan tersimpan ke dalam database sistem sehingga data siswa akan tersimpan ke dalam database yang tersedia. Fitur ketiga, menampilkan data, fitur ini berfungsi untuk menampilkan data admin, data pasien, data dokter, data pegawai, data obat, dan data supplier yang telah diinputkan dan tersimpan ke dalam database. Fitur keempat, edit data, fitur ini berfungsi untuk mengedit data admin, data pasien, data dokter, data pegawai, obat, dan data supplier yang telah tersimpan. Fitur kelima, hapus data, yang berfungsi untuk menghapus data yang ada pada sistem. Fitur kelima, logout, yang mana fitur ini merupakan gerbang keluar bagi user untuk keluar dari sistem.

Semua fitur-fitur yang ada diatas merupakan fitur yang terdapat pada administrator untuk memudahkan pengeloaan dan maintance data pada sistem yang ada.

- 4.2. Pembahasan sistem yang dibangun
- 4.2.1. Hasil Analisis
- 4.2.1.1. Kebutuhan User
  - 1. Login dan Logout sistem
  - Mengelola data admin, data pasien, data dokter, data pegawai, data obat, data supplier, data periksa, data jadwal dokter, data jadwal pegawai (perawat), data resep, data transaksi obat in, data transaksi obat out dan data kasir.
  - Menampilkan data admin, data pasien, data dokter, data pegawai, data obat, data supplier, data periksa, data jadwal dokter, data jadwal pegawai (perawat), data resep, data transaksi obat in, data transaksi obat out dan data kasir.
  - 4. Edit data admin, data pasien, data dokter, data pegawai, data obat, data supplier, data periksa, data jadwal dokter, data jadwal pegawai (perawat), data resep, data transaksi obat in, data transaksi obat out dan data kasir.
  - 5. Menghapus data admin, data pasien, data dokter, data pegawai, data obat, data supplier, data periksa , data jadwal dokter, data jadwal pegawai (perawat), data resep, data transaksi obat in, data transaksi obat out dan data kasir.
  - 6. Menampilkan nomor antrian pasien
- 4.2.1.2. Kebutuhan Sistem
- 4.2.1.2.1. Kebutuhan Input

Input data admin, data pasien, data dokter, data pegawai, data obat, data supplier, data periksa, data jadwal dokter, data jadwal pegawai (perawat), data resep, data transaksi obat in, data transaksi obat out dan data kasir.

- 4.2.1.2.2. Kebutuhan Proses
  - Proses menyimpan data admin, data pasien, data dokter, data pegawai, data obat, data supplier, data periksa, data

jadwal dokter, data jadwal pegawai (perawat), data resep, data transaksi obat in, data transaksi obat out dan data kasir.

- Proses menampilkan data admin, data pasien, data dokter, data pegawai, data obat, data supplier, data periksa, data jadwal dokter, data jadwal pegawai (perawat), data resep, data transaksi obat in, data transaksi obat out dan data kasir.
- Proses menghapus Proses menyimpan data admin, data pasien, data dokter, data pegawai, data obat, data supplier, data periksa, data jadwal dokter, data jadwal pegawai (perawat), data resep, data transaksi obat in, data transaksi obat out dan data kasir.
- 4. Proses mengedit Proses menyimpan data admin, data pasien, data dokter, data pegawai, data obat, data supplier, data periksa, data jadwal dokter, data jadwal pegawai (perawat), data resep, data transaksi obat in, data transaksi obat out dan data kasir.

# 4.2.1.2.3. Kebutuhan Output

Menampilkan data admin, data pasien, data dokter, data pegawai, data obat, data supplier, data periksa, data jadwal dokter, data jadwal pegawai (perawat), data resep, data transaksi obat in, data transaksi obat out dan data kasir beserta menampilkan nomor antrian pasien.

# 4.2.2. Hasil implementasi

# 4.2.2.2. Perancangan Use Case Diagram

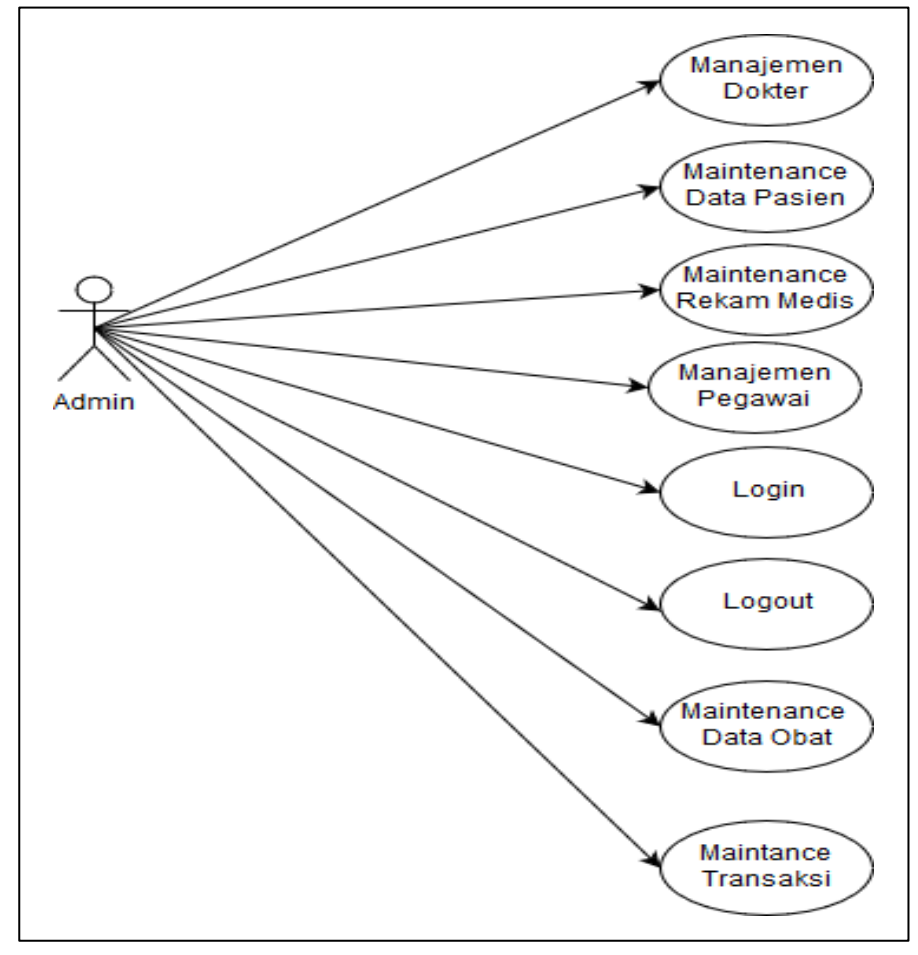

Gambar 4.1. Use case.

Use Case Diagram sistem manajemen klinik di atas adalah gambaran graphical dari beberapa atau semua actor, use case, dan interaksi diantaranya yang memperkenalkan suatu sistem.

- 4.2.2.3. Perancangan Diagram Activity
- 4.2.2.3.1. Activity Login Pada User Admin

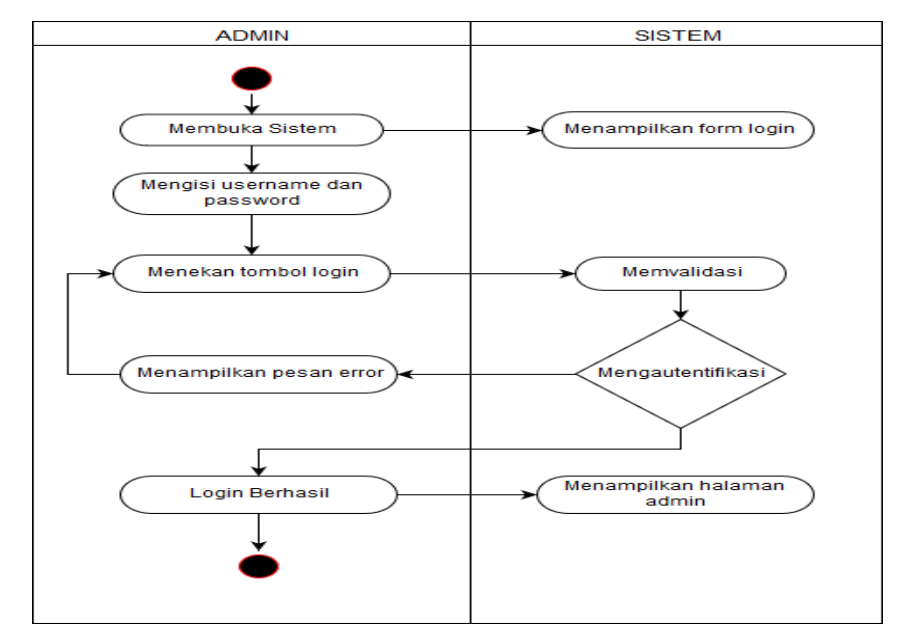

Gambar 4.2. Activity Login Pada User Admin.

Pada gambar 4.2. merupakan proses login admin ke dalam sistem yang sudah terauthentifikasi dan untuk proses login user pegawai dan dokter sama seperti proses login admin.

4.2.2.3.2. Activity Input Data Pada Admin

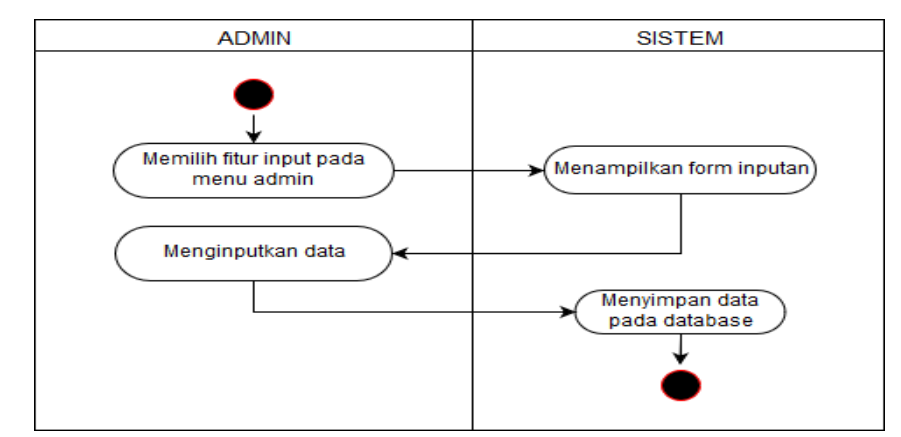

Gambar 4.3. Activity Input Data Pada Admin.

Pada gambar 4.3. merupakan activity input admin pada sistem. Admin dapat menginput data admin, data dokter, data pegawai, data obat, data supplier, jadwal dokter, dan jadwal perawat yang mana diagram alir untuk proses activity input pada admin sama seperti diagram alir diatas.

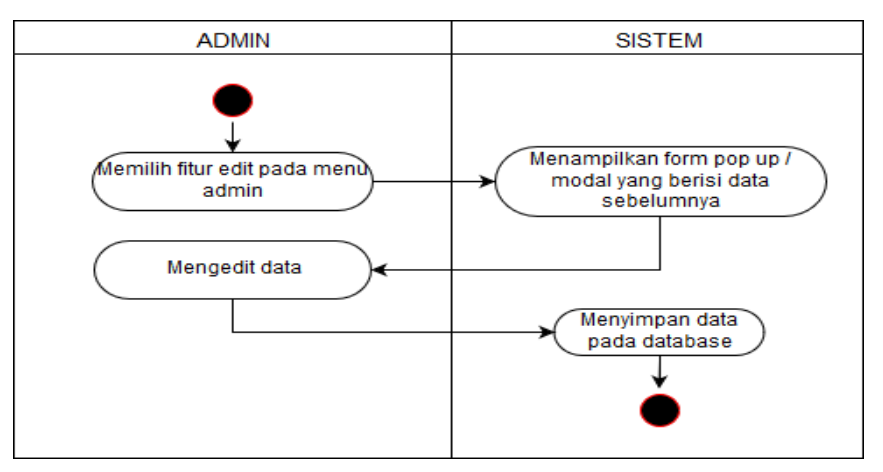

4.2.2.3.3. Activity Edit Data Pada Admin

Gambar 4.4. Activity Edit Data Pada Admin.

Pada gambar 4.4. merupakan activity edit admin pada sistem. Admin dapat mengedit data admin, data pasien, data dokter, data pegawai, data obat, data supplier, data periksa, data jadwal dokter, data jadwal pegawai (perawat), data resep, data transaksi obat in, data transaksi obat out dan data kasir yang mana diagram alir untuk proses activity edit pada admin sama seperti diagram alir diatas.

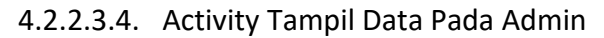

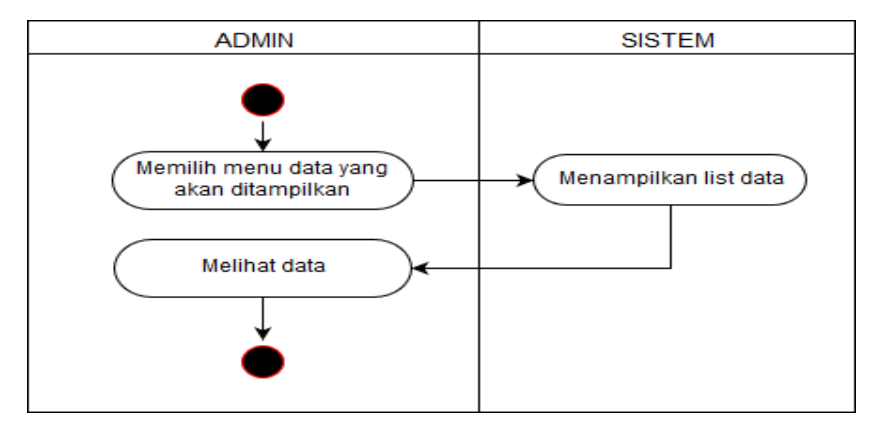

Gambar 4.5. Activity Tampil Data Pada Admin.

Pada gambar 4.5. merupakan activity hapus/delete admin ke sistem. Admin dapat melihat data admin, data pasien, data dokter, data pegawai, data obat, data supplier, data periksa, data jadwal dokter, data jadwal pegawai (perawat), data resep , data transaksi obat in , data transaksi obat out dan data kasir yang mana diagram alir untuk proses activity input pada admin sama seperti diagram alir diatas.

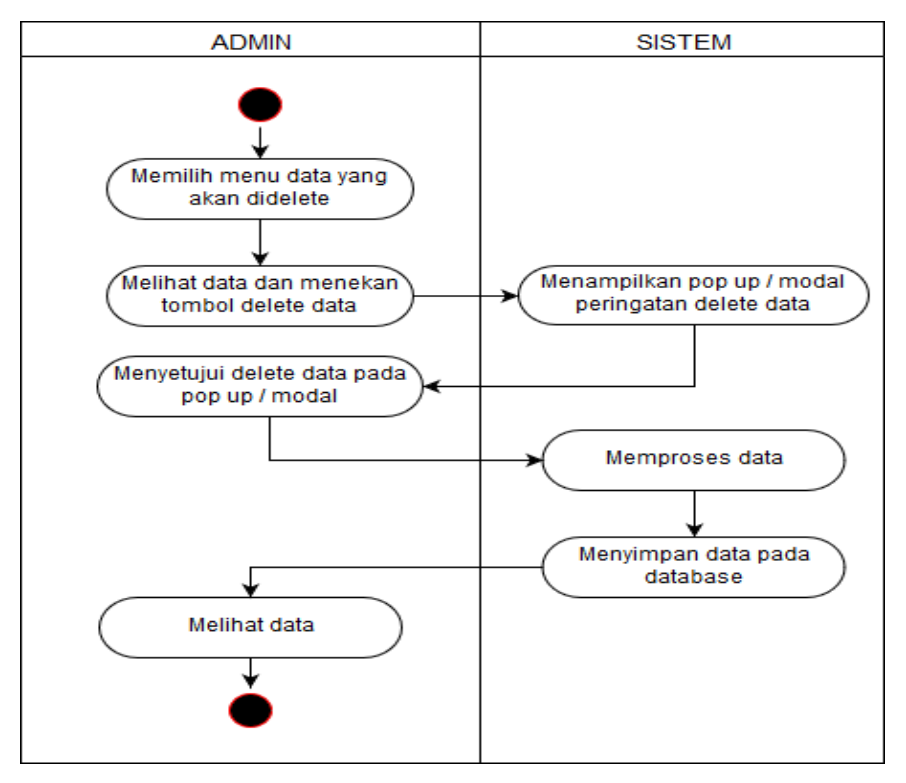

4.2.2.3.5. Activity Delete Data Pada Admin

Gambar 4.6. Activity Delete Data Pada Admin.

Pada gambar 4.6. merupakan activity input admin ke sistem. Admin dapat menginput data admin, data dokter, data pegawai, data supplier, data obat, jadwal dokter, jadwal perawat, data poliklinik, laporan periksa, resep, transaksi obat masuk, transaksi obat keluar dan kasir

- 4.2.2.4. Perancangan Diagram Activity
- 4.2.2.4.1. Proses Login Setiap Aktor

| O Ubold - Responsive Admin Day X | New Tab            | × + |            |              |                                        | - 0               | ×   |
|----------------------------------|--------------------|-----|------------|--------------|----------------------------------------|-------------------|-----|
| € → @ @                          | localhost/Cl/login |     |            | 🕑 🏠 🔍 Search |                                        | liit\             | □ = |
|                                  |                    |     |            |              |                                        |                   |     |
|                                  |                    |     |            |              |                                        |                   |     |
|                                  |                    |     |            |              |                                        |                   |     |
|                                  |                    |     |            |              |                                        |                   |     |
|                                  |                    |     |            |              |                                        |                   |     |
|                                  |                    |     | ALMUJAROK  |              |                                        |                   |     |
|                                  |                    |     |            |              |                                        |                   |     |
|                                  |                    | adm | nin        |              |                                        |                   |     |
|                                  |                    |     | ••         |              |                                        |                   |     |
|                                  |                    | Re  | rmember me |              |                                        |                   |     |
|                                  |                    |     | 1994       | _            |                                        |                   |     |
|                                  |                    |     | LOG IN     | -            |                                        |                   |     |
|                                  |                    |     |            |              |                                        |                   |     |
| я 2 O 📄 🦷                        | 7 📁 赵              |     |            |              | <sub>R</sub> <sup>R</sup> ∧ mo φi) env | 2:38<br>15/12/201 | · • |

Gambar 4.7. Tampilan Halaman Login.

Pada gambar 4.7. merupakan tampilan pertama kali jika user ingin mengakases sistem yang ada, user yang login di bedakan menjadi beberpa level yaitu : admin level 1, dokter level 2, pegawai level 3, 4, 5, dan 6 (apoteker, perawat, resepsionis, dan kasir). Jika user berhasil login, maka user akan diarahkan ke halaman tertentu sesuai dengan level usernya.

Di bawah ini merupakan source code pada controllers untuk fitur login :

```
1. function auth() {
2.
     $username = $this->input->post('username');
3.
     $password = $this->input->post('password');
4.
          $cek admin=$this->login model-
5.
>auth admin($username,$password);
        $cek dokter=$this->login model-
6.
>auth dokter($username, $password);
        $cek apoteker=$this->login model-
7.
>auth apoteker($username,$password);
        $cek perawat=$this->login model-
8.
>auth perawat($username, $password);
9.
        $cek resepsionis=$this->login model-
>auth resepsionis($username,$password);
        $cek kasir=$this->login model-
10.
>auth kasir($username,$password);
                                         }
```

Di bawah ini merupakan source code pada model untuk

fitur login :

| 1.  | <pre>function auth admin(\$username,\$password){</pre>                  |
|-----|-------------------------------------------------------------------------|
| 2.  | <pre>\$query=\$this-&gt;db-&gt;WHERE (" username='\$username' AND</pre> |
|     | <pre>password='\$password' AND level = '1' ");</pre>                    |
| 3.  | <pre>\$query = \$this-&gt;db-&gt;get('admin');</pre>                    |
| 4.  | if(\$query->num rows()>0){                                              |
| 5.  | foreach (\$query->result() as \$row) {                                  |
| 6.  | \$sess = array (                                                        |
| 7.  | 'username' => \$row->username,                                          |
| 8.  | 'password' => \$row->password,                                          |
| 9.  | <pre>'level' =&gt; \$row-&gt;level ); }</pre>                           |
| 10. | <pre>\$this-&gt;session-&gt;set_userdata(\$sess);</pre>                 |
| 11. | redirect('http://localhost/CI/admin');                                  |
| 12. | else{ return \$query; } }                                               |
| 13. | }                                                                       |

# Di bawah ini merupakan source code pada views untuk fitur

login :

| 1. <div class="panel-body"></div>                                                                                                    |
|----------------------------------------------------------------------------------------------------|
| 2. <form <="" class="form-horizontal m-t-20" id="form login" td=""></form>                                                                                     |
| action=" php echo site url('login/auth')? "                                                                                                    |
| method="POST" >                                                                                                    |
| 3. php \$info = \$this- session->flashdata('info');                                                                                                    |
| 4. if(!empty(\$info)){ echo \$info; }?>                                                                                                    |
| 5. <div class="form-group"></div>                                                                                                    |
| 6. <div class="col-xs-12"></div>                                                                                                    |
| <pre>7. <input <="" class="form-control" name="username" pre=""/></pre>                                                                                        |
| id="username" type="text" required=""                                                                                                    |
| placeholder="Username">                                                                                                    |
| 8.                                                                                                    |
| 9.                                                                                                    |
| 10. <div class="form-group"> <div class="col-xs-12"></div></div>                                                                                               |
| <pre>11. <input <="" class="form-control" pre="" type="password"/></pre>                                                                                       |
| name="password" id="password" required=""                                                                                                    |
| placeholder="Password">                                                                                                    |
| 12.                                                                                                    |
| 13.                                                                                                    |
| 14. <div class="form-group"></div>                                                                                                    |
| 15. <div class="col-xs-12"></div>                                                                                                    |
| <pre>16. <div class="checkbox checkbox-primary"></div></pre>                                                                                                   |
| 17. <input id="checkbox-signup" type="checkbox"/>                                                                                                    |
| <pre>18. <label for="checkbox-signup"> Remember me </label></pre>                                                                                              |
| 19.                                                                                                    |
| 20.                                                                                                    |
| <pre>21. <div class="form-group text-center m-t-40"></div></pre>                                                                                               |
| 22. <div class="col-xs-12"></div>                                                                                                    |
| 23. <button <="" class="btn btn-info btn-&lt;/td&gt;&lt;/tr&gt;&lt;tr&gt;&lt;td&gt;block text-uppercase waves-effect waves-light" id="btnSave" td=""></button> |
| type="submit"> Log In                                                                                                    |
| 24.                                                                                                    |
| 25.                                                                                                    |
| 26.                                                                                                    |
| 27.                                                                                                    |
| 28.                                                                                                    |

Untuk source code function auth dokter, perawat, kasir, apoteker, dan resepsionis sama seperti source code pada model tadi

#### O Ubold - Klinik 🏭 localhost / 127.0.0.1 / klinik / to 🗙 🕂 (←) → 健 🏠 ··· 🗵 🔂 🔍 Search ± ⊪\ ⊡ ≡ (i) 🌶 localhost/Cl/ Profile Datatable Settings Ubold / Tables / Datatable Lock screen A Home DATA ADMIN 🕐 Logout 📮 Admin + Input Admin Baru 8 Dokter Search: 嶜 Pegawa Nama Admir Aksi Username Password Almubarok admin admin Dbat Mr. X nopas 🚛 Suplie Al-Mubarok Laporan © 2016. All rights reserved 📑 🔎 🖬 🗮 🗮 🖉 😫 x<sup>R</sup> ∧ ≒ ¢i) ENG 11:58 **₹**0

#### 4.2.2.4.2. Proses Logout Setiap Aktor

Gambar 4.8. Tampilan Halaman Logout Pada Menu Header.

Pada gambar 4.8. merupakan tampilan untuk logout setiap user pada menu header. Jika user memklik tombol logout maka sistem mengeksekusi program dan membuat user dapat keluar dari sistem

Di bawah ini merupakan source code pada Login.php untuk fitur logout :

1. public function logout(){
2. \$this->session->set\_userdata('username', FALSE);
3. \$this->session->sess\_destroy();
4. \$url=base\_url('login');
5. redirect(\$url); }

# 4.2.2.4.3. Proses Tampil Dashboard Admin

| ← → ♂ ☆            | (i) localhost/Cl/admin                         |                                                        | 🗟 🗘 🔍 Search                                | lii\⊡ ≡    |
|--------------------|------------------------------------------------|--------------------------------------------------------|---------------------------------------------|------------|
| NUMARK             |                                                |                                                        |                                             | 8          |
| Navigation         | Menu                                           |                                                        |                                             |            |
| 🖀 Home             |                                                |                                                        |                                             |            |
| 📮 Admin            | <b>A</b>                                       |                                                        |                                             | <b>_</b> ₽ |
| & Dokter           |                                                | <b>DOKTER</b><br>KLINIK PERTAMA RAWAT JALAN AL-MUBAROK |                                             | PASIEN     |
| Pegawai            | Admin                                          | Delder                                                 | Degeunei                                    | Design     |
| 🛤 Pasien           | Admin                                          | Dokter                                                 | Pegawai                                     | Pasieli    |
| Dobat              |                                                |                                                        |                                             |            |
| Suplier            |                                                |                                                        |                                             |            |
| 🛱 Al-Mubarok       | OBAT<br>REINER FRATEWAR AMAKT JALAR AL MUSANDA | SUPPLIER                                               | AL-MUBAROK<br>Klinik Rawat Jalan Al-Mubarok |            |
| Laporan            |                                                |                                                        | _                                           |            |
|                    | Obat                                           | Supplier                                               | Poliklinik                                  | Laporan    |
| localhost/Cl/admin | © 2016. All rights reserved.                   |                                                        |                                             |            |

Gambar 4.9. Tampilan Halaman Admin.

Pada gambar 4.9. merupakan tampilan untuk admin jika baru pertama login atau masuk ke sistem.

# 4.2.2.4.4. Proses Tampil Data Admin

| <ul> <li>() bearbeet (Cl/admin jutama</li> <li>() bearbeet (Cl/admin jutama</li> <li>() bearbeet (Cl/</li></ul> | -     |   | ļ ,          |           |            |         | / 127.0.0.1 / klinik / tr: × | × 🔬 localhost / | ld - Klinik | O Uboli |
|----------------------------------------------------------------------------------------------------|-------|---|--------------|-----------|------------|---------|------------------------------|-----------------|-------------|---------|
| Datable       Workgation       Admin       Admin       Datable       Datable                                                                                                    | ± ∥\  | 2 |              | Q, Search | ⊠ ది       |         | host/Cl/admin_utama          | (i) localho     | 9 Cª 🏠      | €→      |
| Datable         Ubdi / Tables / Datable         Ubdi / Tables / Datable         Image: Datable         Datable         Image: Datable         Datable         Image: Datable         Image: Da                                                                                                    |       |   |              |           |            |         |                              |                 |             |         |
| <ul> <li>Home</li> <li>Admin</li> <li>Dottar ADMIN</li> <li>Pogawai</li> <li>Pogawai</li> <li>Posten</li> <li>Obat</li> <li>Obat</li> <li>Supiler</li> <li>Al-Mubarok</li> <li>Laporan</li> <li>Cutta Alighta reserved.</li> </ul>                                                                                                    | Setti |   |              |           |            |         | able                         | Datata          | ation       | Naviga  |
| Image: Admin   Image: Doker   Image: Pasen   Image: Doker   Image: Doker <th></th> <th></th> <th></th> <th></th> <th></th> <th></th> <th>/ Tables / Datatable</th> <th>Ubold /</th> <th>Home</th> <th>ň</th>                                                                                                    |       |   |              |           |            |         | / Tables / Datatable         | Ubold /         | Home        | ň       |
| <ul> <li>▲ Inplice reserved.</li> </ul>                                                                                                    |       |   |              |           |            |         | A ADMIN                      | DATA            | Admin       |         |
| w       Pegawai         i       Pegawai         i       Pasien         i       Almubarok         i       Almubarok         i       Almubarok         i       Suppler                                                                                                    |       |   |              |           |            |         | Input Admin Baru             | + Ir            | Dokter      |         |
| Image: Pegawai       No       Nama Admin       ♦       Username       Password       Aksi         Image: Pegawai       Image: Pegawai       admin       admin       admin       @       Edding       Italian         Image: Pegawai       Obat       Image: Pegawai       admin       admin       admin       @       Edding       Italian       Italian       I                                                                                                    |       |   |              |           | Search:    |         |                              |                 |             |         |
| Image: Pasien       1       Almubarok       admin       admin       Itage       / Edc         Image: Dot       2       Mr. X       noname       nopassword       Itage       / Edc         Image: Almubarok       2       Mr. X       noname       nopassword       Itage       / Edc         Image: Almubarok       2       Almubarok       2       / Edc       / Edc       / Edc         Image: Almubarok       2       2.016. All rights reserved.       -       -       -       -                                                                                                    |       |   | i            | Aks       | Password   | Isemame | \$<br>Nama Admin             | No              | Pegawai     | e       |
| ▲     0 bat     2     Mr. X     noname     nopassword     ● Equal     ► Ext       ▲     Al-Mubarok                                                                                                    |       |   | Hapus 🥒 Edit |           | admin      | Idmin   | Almubarok                    | 1               | Pasien      |         |
|                                                                                                    |       |   | Hapus /Edit  |           | nopassword | ioname  | Mr. X                        | 2               | Obat        | Ô       |
| Al-Mubarok Laporan  © 2016, All rights reserved.                                                                                                    |       |   |              |           |            |         |                              |                 | Suplier     |         |
| Laporan     E 2016. All rights reserved.                                                                                                    |       |   |              |           |            |         |                              |                 | Al-Mubarok  | Ê       |
| © 2016. All rights reserved.                                                                                                    |       |   |              |           |            |         |                              |                 | Laporan     |         |
| 6 2016. All rights reserved.                                                                                                    |       |   |              |           |            |         |                              |                 |             |         |
|                                                                                                    |       |   |              |           |            |         | 6. All rights reserved.      | © 2016.         |             |         |
|                                                                                                    | 12:11 |   |              |           |            |         |                              |                 |             |         |

Gambar 4.10. Tampilan Halaman Data Admin.

Pada gambar 4.10. merupakan tampilan tabel data admin,

yang mana bisa diinputkan, diedit maupun hapus.

Di bawah ini merupakan source code pada controllers

untuk fitur tampil data admin :

| <pre>1. public function ajax_list() {</pre>      |
|--------------------------------------------------|
| <pre>2. \$this-&gt;load-&gt;helper('url');</pre> |
| 3. \$list = \$this->admin_utama_model-           |
| >get_datatables();                               |
| 4. \$data = array();                             |
| 5. \$no = 1;                                     |
| 6. foreach (\$list as \$item) {                  |
| 7. \$row = array();                              |
| 8. \$row[] = \$no++;                             |
| 9. \$row[] = \$item->nama_admin;                 |
| <pre>10. \$row[] = \$item-&gt;username;</pre>    |
| <pre>11. \$row[] = \$item-&gt;password;</pre>    |
| 12. \$data[] = \$row; }                          |

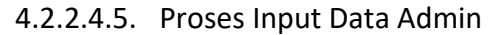

| (←) → ଫ ŵ  | ③ localhost/Cl/admin_utama     | 🗵 🗘 🔍 Search                          | lın ⊡ ≡    |
|------------|--------------------------------|---------------------------------------|------------|
|            | Form Input                     | admin ×                               | ۲          |
| Navigation | Datatable                      |                                       | Settings 🖨 |
| 🖀 Home     | Ubold / Tables /<br>Nama Admin | admin                                 |            |
| 📮 Admin    | DATA ADMIN<br>+ Input Admin    | admin                                 |            |
| a Dokter   | Password                       | · · · · · · · · · · · · · · · · · · · |            |
| Pegawai 🕈  | No Ni                          | Aksi                                  |            |
| pan Pasien | Simpen Data Adm                | alin 🛛 Hayan 🖉 Edd                    |            |
| 🔁 Obat     | 2 M                            | S Hayes Z Edg                         |            |
| 🚚 Suplier  |                                |                                       |            |
| 출 Al-Mubar | k                              |                                       |            |
| E Laporan  |                                |                                       |            |
|            |                                |                                       |            |
|            | © 2016. All rights reserved.   |                                       |            |

Gambar 4.11. Tampilan Halaman Input Admin.

Pada gambar 4.11. merupakan tampilan untuk admin jika ingin menambah data admin / menginputkan data admin.

Di bawah ini merupakan source code pada controllers untuk

fitur tambah data admin :

```
1. public function ajax_add_admin(){
2. $this->_validate();
3. $data = array(
4. 'nama_admin' => $this->input->post('nama_admin'),
5. 'username' => $this->input->post('username'),
6. 'password' => $this->input->post('password'), );
7. $insert = $this->admin_utama_model->save_admin($data);
8. echo json_encode(array("status" => TRUE)); }
```

Di bawah ini merupakan source code pada model untuk

fitur tambah data admin :

```
1. public function save_admin($data){
2. $this->db->insert($this->table, $data);
3. return $this->db->insert id(); }
```

Di bawah ini merupakan source code pada views untuk fitur

tambah data admin :

| <pre>1. <div class="modal fade" id="modal_input_admin" role="dialog"></div></pre>                                                                                                    |
|----------------------------------------------------------------------------------------------------|
| 2. <div class="modal-dialog modal-md"></div>                                                                                                    |
| 3. <div class="modal-content"></div>                                                                                                    |
| 4. <div class="modal-header"></div>                                                                                                    |
| 5.<br>Sutton type="button" class="close"                                                                                                    |
| data-dismiss="modal" aria-label="Close"> <span aria-<="" td=""></span>                                                                                                    |
| hidden="true">×                                                                                                    |
| 6. <h3 class="modal-title">Form Input admin</h3>                                                                                                    |
| 7. <div class="modal-body"></div>                                                                                                    |
| 8. <form action="#" class="form-&lt;/td&gt;&lt;/tr&gt;&lt;tr&gt;&lt;td&gt;horizontal" id="form admin"></form>                                                                                                    |
| 9. <input name="id" type="hidden"/>                                                                                                    |
| 10. <div class="form-body form"><div class="form-group"></div></div>                                                                                                    |
| 11. <label class="control-label col-md-3">Nama</label>                                                                                                    |
| Admin                                                                                                    |
| 12. <div class="col-md-9"> <input <="" td="" type="text"/></div>                                                                                                    |
| name="nama_admin" class="form-control"                                                                                                    |
| placeholder="Masukkan nama admin">                                                                                                    |
| 13. <span class="help-block"></span>                                                                                                    |
| 14. <div class="form-group"></div>                                                                                                    |
| 15. <label class="control-label col-md-&lt;/td&gt;&lt;/tr&gt;&lt;tr&gt;&lt;td&gt;3">Username</label> <div class="col-md-9"></div>                                                                                                    |
| <pre>16. <input class="form-&lt;/pre&gt;&lt;/td&gt;&lt;/tr&gt;&lt;tr&gt;&lt;td&gt;control" name="username" placeholder="Masukkan username" type="text"/></pre>                                                                                                    |
| 17. <span class="help-block"></span>                                                                                                    |
| 18.                                                                                                    |
| 19. <div class="form-group"> <label class="control-label&lt;/td&gt;&lt;/tr&gt;&lt;tr&gt;&lt;td&gt;col-md-3">Password</label></div>                                                                                                    |
| 20. <div class="col-md-9"> <input <="" td="" type="password"/></div>                                                                                                    |
| name="password" class="form-control"                                                                                                    |
| placeholder="Masukkan Password">                                                                                                    |
| 21. <span class="nelp-block"></span>                                                                                                    |
| 22.                                                                                                    |
| 25.<br><pre>Subtrol type= button 10= bthsave <pre>onaliab=!!esue admin() = alagge=!!htm htm nmimory!!&gt;Cimpan</pre></pre>                                                                                                    |
| Data Admin(/) Class- bin bin-primary /simpan                                                                                                    |
| 24 $\operatorname{Contraction} = \operatorname{Contraction} = \operatorname$ |
| 21. $\langle div \rangle = \langle div \rangle$                                                                                                    |
| 26                                                                                                    |
|                                                                                                    |

Untuk source code views pada data dokter, pegawai, poliklinik, dan supplier sama seperti diatas.

# 4.2.2.4.6. Proses Edit Data Admin

| O Ubold - Klinik | 🗙 🦝 localhost / 127.0.0.1 / k | linik/to × +      | 1994 - Carlos Carlos Ca |            |           |                |              | - 0     | ×     |
|------------------|-------------------------------|-------------------|----------------------------------------------------------------------------------------------------|------------|-----------|----------------|--------------|---------|-------|
| (←) → ℃ 6        | Iocalhost/Cl/adm              | iin_utama         |                                                                                                    | 🖂 🏠        | Q, Search |                |              | ± ⊪/ €  | ⊡≡    |
| 6                | Ande                          | Form Edit Ad      | min : Almubarok                                                                                                    |            | ×         |                |              | (       | ۲     |
| Navigation       | Datatable                     |                   |                                                                                                    |            |           |                |              | Setting | js 🗘  |
| 🖀 Home           | Ubold / Tables /              | Nama Admin        | Almubarok                                                                                                    |            |           |                |              |         |       |
| 📮 Admin          | DATA ADMIN                    | Username          | admin                                                                                                    |            |           |                |              |         |       |
| a Dokter         | + Input Admi                  | Password          | admin                                                                                                    |            |           |                |              |         |       |
| 🐏 Pegawai        | No h                          | Simpan Data Admir | n                                                                                                    |            |           | Aksi           |              |         |       |
| 🏨 Pasien         | 1 4                           | a                 |                                                                                                    |            |           | 💼 Hapus 🥒 Edit |              |         |       |
| 🖸 Obat           | 2 1                           | 1r. X             | noname                                                                                                    | nopassword |           | 🛍 Hapus 🕜 Edit |              |         |       |
| 🚛 Suplier        |                               |                   |                                                                                                    |            |           |                |              |         |       |
| 📋 Al-Mubar       | ĸ                             |                   |                                                                                                    |            |           |                |              |         |       |
| 🖉 Laporan        |                               |                   |                                                                                                    |            |           |                |              |         |       |
|                  |                               |                   |                                                                                                    |            |           |                |              |         |       |
|                  | © 2016. All rights i          | eserved.          |                                                                                                    |            |           |                |              |         |       |
| <u>م</u>         | ) 📄 🗘 🗾 🔁 🔁                   | •                 |                                                                                                    |            |           | Å              | ▲ 월월 48) ENG | 12:17   | 8 (2) |

Gambar 4.12. Tampilan Halaman Edit Data Admin.

Pada gambar 4.12. merupakan tampilan untuk admin jika

akan mengedit data admin.

Di bawah ini merupakan source code pada controllers untuk

fitur tambah edit admin :

| <pre>public function ajax edit admin() {</pre>                         |
|------------------------------------------------------------------------|
| <pre>\$this-&gt;_validate();</pre>                                     |
| \$data = array(                                                        |
| <pre>'nama_admin' =&gt; \$this-&gt;input-&gt;post('nama_admin'),</pre> |
| 'username' => \$this->input->post('username'),                         |
| <pre>'password' =&gt; \$this-&gt;input-&gt;post('password'), );</pre>  |
| <pre>\$insert = \$this-&gt;admin_utama_model-</pre>                    |
| <pre>&gt;edit_admin(\$this-&gt;input-&gt;post('id'), \$data);</pre>    |
| echo json_encode(array("status" => TRUE));}                            |
|                                                                        |

#### 4.2.2.4.7. Proses Delete Data Admin

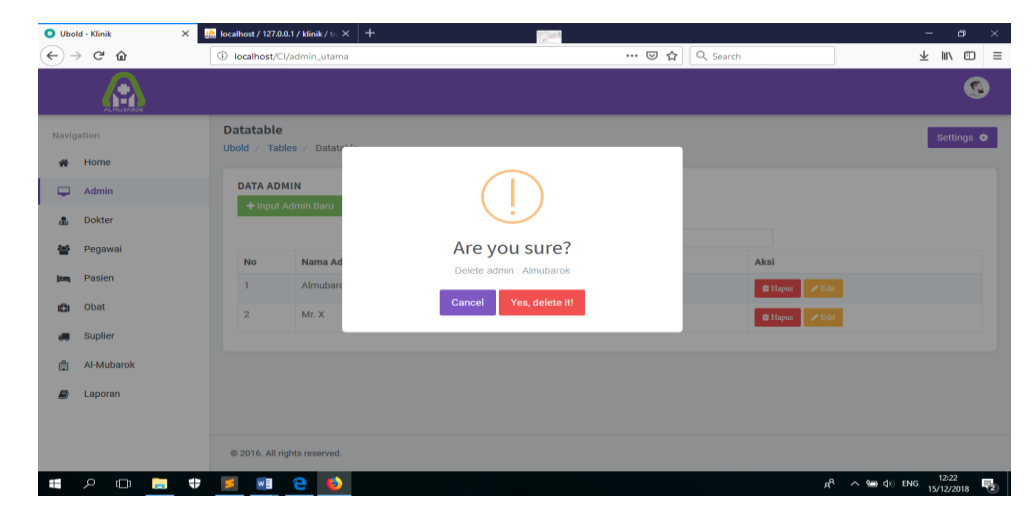

Gambar 4.13. Tampilan Halaman Delete Data Admin.

Pada gambar 4.13. merupakan tampilan untuk admin jika

ingin menghapus data admin yang ada.

Di bawah ini merupakan source code pada model untuk fitur tambah delete admin :

```
1. public function ajax_delete_admin(){
2. $id = $this->input->post('id_admin');
3. $this->admin_utama_model->delete_admin($id);
4. echo json_encode(array("status" => TRUE));
5. }
```

#### 4.2.2.4.8. Proses Tampil Data Dokter

| €∋       | - С <b>ф</b> | <li>localhost</li> | /Cl/admin_dokter                |                  | •• 🗟 🗘 < | arch     |                | ⊻ ∥\ ⊡     |
|----------|--------------|--------------------|---------------------------------|------------------|----------|----------|----------------|------------|
|          |              |                    |                                 |                  |          |          |                | ۵          |
| Navig    | ation        | Datatabl           | e<br>ables / Datatable          |                  |          |          |                | Settings 🔅 |
| ñ        | Home         |                    |                                 |                  |          |          |                |            |
| <b>P</b> | Admin        | DATA D             | OKTER                           |                  |          |          |                |            |
| 2        | Dokter       | + Inpu             | it Dokter Baru                  |                  |          |          |                |            |
|          | Pegawai      |                    |                                 | Sea              | rch:     |          |                |            |
|          | Pagion       | No                 | Nama Dokter                     | Alamat 🗢         | Username | Password | Aksi           |            |
|          | Pasici       | 1                  | dr. Herri Kurnia, Sp. A         | Bantul           | herri    | herri123 | 🛱 Hapus 🕜 Edit |            |
| (ĈI      | Obat         | 2                  | dr. Rizky Aulia Dwiyanti, Sp. M | Warung Boto      | kiki     | kiki123  | 🏛 Hapus 🥒 Edit |            |
| <b>#</b> | Suplier      | 3                  | drg. Calicul                    | veteran          | calicul  | calicul  | 💼 Hapus 🥒 Edit |            |
| Ê        | Al-Mubarok   | 4                  | dr. Imam                        | pasir pengaraian | imam     | imamaja  | 💼 Hapus 🥒 Edit |            |
|          | Laporan      | 5                  | dokter                          | x                | dokter   | dokter   | 🗎 Hapus 🥒 Edit |            |
|          |              |                    |                                 |                  |          |          |                |            |
|          |              |                    |                                 |                  |          |          |                |            |

Gambar 4.14. Tampilan Halaman Data Dokter.

Pada gambar 4.14. merupakan tampilan tabel data

dokter ,yang mana bisa diinputkan,diedit maupun hapus.

Di bawah ini merupakan source code pada controllers untuk fitur tampil data dokter :

```
public function ajax list() {
1.
    $this->load->helper('url');
2.
3.
   $list = $this->admin dokter model-
   >get datatables();
4.
      data = array();
      sno = 1;
5.
      foreach ($list as $item) {
6.
       row = array();
7.
       $row[] = $no++;
8.
       $row[] = $item->nama_dokter;
9.
       $row[] = $item->alamat dokter;
10.
       $row[] = $item->username;
11.
       $row[] = $item->password;
13.
       $data[] = $row;
14.
                               }
```

#### 4.2.2.4.9. Proses Input Data Dokter

| $\left( \leftarrow \right)$ | - C' ŵ     | (i) localhos | st/Cl/admir | n_dokter           |             | <br>2 | Search   |         |        | lii\ C  | D =    |
|-----------------------------|------------|--------------|-------------|--------------------|-------------|-------|----------|---------|--------|---------|--------|
|                             |            |              |             | Form Input Do      | okter       | ^     |          |         |        | (       | ُ<br>ا |
| Navig                       | ation      | Ubold /      | Tables      | Nama Dokter        | dokter      |       |          |         | s      | ettings | •      |
| Ħ                           | Home       | DATA         | DOKTEI      | Alamat Dokter      | jogja       |       |          |         |        |         |        |
| •                           | Admin      | + inj        | put Dokte   | Tempat Lahir       | klaten      |       |          |         |        |         |        |
| <b>.</b>                    | Dokter     |              |             | Tanggal Lahir      | 02/01/2000  | 0     |          |         |        |         |        |
|                             | Pegawai    | No           | Nama        |                    | 02/01/2000  | 0     | Password | Aksi    |        |         |        |
| jem,                        | Pasien     | 1            | dr. He      | Nomor Telepone     | 08238498408 |       | herri123 | 🛍 Hapus | 🖋 Edit |         |        |
| (Ĉ)                         | Obat       | 2            | dr. Ri      | Spesialis          | Mata        |       | kiki123  | 🛍 Hapus | / Edit |         |        |
|                             | Suplier    | 3            | drg. (      |                    |             |       | calicul  | 🛍 Hapus | 🖋 Edit |         |        |
|                             | Al Muharak | 4            | dr. In      | Jenis Kelamin      | Laki-Laki 🗸 |       | imamaja  | 🛍 Hapus | 🖋 Edit |         |        |
|                             | Annubalok  | 5            | dokte       | Username           | dokter      |       | dokter   | 📋 Hapus | 🖉 Edit |         |        |
|                             | Laporan    |              |             | Password           | *****       |       |          | _       |        |         | J      |
|                             |            | © 2016.      | All rights  | Simpan Data Dokter |             |       |          |         |        |         |        |

Gambar 4.15. Tampilan Halaman Input Dokter.

Pada gambar 4.15. merupakan tampilan untuk admin jika

ingin menambah data dokter/ menginputkan data dokter.

Dibawah ini merupakan source code pada controllers untuk

fitur tambah data dokter:

```
1. public function ajax add dokter() {
2. $this->_validate();
3. $data = array(
4.
      'nama dokter' => $this->input->post('nama dokter'),
       'spesialis' => $this->input->post('spesialis'),
5.
       'alamat dokter'=>$this->input-
6.
>post('alamat_dokter'),
7. 'tempat_lahir_dokter'=>$this->input-
>post('tempat_lahir_dokter'),
8. 'tanggal_lahir_dokter'=>$this->input-
>post('tanggal_lahir_dokter'),
        'no_telp_dokter'=>$this->input-
9.
   >post('no_telp_dokter'),
10. 'jk_dokter' => $this->input->post('jk_dokter'),
11. 'username' => $this->input->post('username'),
12. 'password'=>$this->input->post('password'),
                                                                 );
13. $insert=$this->admin dokter model-
   >save_dokter($data);
14. echo json encode(array("status" => TRUE));
15.
          }
```

Di bawah ini merupakan source code pada model untuk

fitur tambah data dokter :

```
1. public function save_dokter($data){
2. $this->db->insert($this->table, $data);
3. return $this->db->insert_id(); }
```

#### 4.2.2.4.10. Proses Edit Data Dokter

| 🗿 Ubo | ld - Klinik 🛛 🗙 | 🔐 localhost / 1              | 27.0.0.1 / kli | inik/d∈× +        | Sector And                     |           |           |                        | - e                 | y .  | × |
|-------|-----------------|------------------------------|----------------|-------------------|--------------------------------|-----------|-----------|------------------------|---------------------|------|---|
| €-    | > C' û          | <ol> <li>localhos</li> </ol> | st/Cl/admi     | n_dokter          |                                | ··· 🛛 🕁 🔇 | २, Search |                        | lit\                | Ð    | = |
|       |                 |                              |                | Form Edit Do      | kter: dr. Herri Kurnia, Sn. A  | ×         |           |                        |                     | 6    | Í |
| Naviç |                 | Datatal                      | ble            | Torin Eart Doi    | Kter . ul. Herri Kurnia, Sp. A |           |           |                        | Settings            | •    | l |
| *     | Home            |                              | Tables         | Nama Dokter       | dr. Herri Kurnia, Sp. A        |           |           |                        |                     |      | l |
| Ţ     | Admin           | DATA                         | DOKTE          | Alamat            | Bantul                         |           |           |                        |                     |      | l |
| 2     | Dokter          | + In                         | put Dokte      | Tempat Lahir      | Bantul                         |           |           |                        |                     |      | l |
| 쓭     | Pegawai         | No                           | bloom          | Tanggal Lahir     | 1978-12-11                     |           | Daeguvord | 4 koj                  |                     |      | l |
| jam   | Pasien          | 1                            | dr. He         | Nomor Telephone   | 08123456789                    |           | herri123  | AKSI C Fdit            |                     |      | l |
| ıDı   | Obat            | 2                            | dr. Ri         | Spesialis         | Anak                           |           | kiki123   | 11 Harras 🖉 Edit       |                     |      | l |
|       | Suplier         | 3                            | drg. (         | Jenis Kelamin     | L                              |           | calicul   | 11 Harras 🖉 Edit       |                     |      | l |
| ¢     | Al-Mubarok      | 4                            | dr. Im         | Username          | herri                          |           | imamaja   | 🛱 Harras 🥒 Edit        |                     |      | l |
| 2     | Laporan         | 5                            | dokte          | Password          | herri123                       |           | dokter    | 🛱 Hapus 🥒 Edit         |                     |      | l |
|       |                 |                              |                | Simpan Data Dokte | r -                            |           |           |                        |                     |      | l |
|       |                 |                              |                |                   |                                |           |           |                        |                     |      |   |
|       | ۰ 🖬             | 0 🗾 📢                        |                |                   |                                |           |           | <b>بر</b> ۹ ∧ ∎ ⊄0) EN | 2:51<br>3 15/12/201 | 18 7 | 2 |

Gambar 4.16. Tampilan Halaman Edit Data Dokter.

Pada gambar 4.16. merupakan tampilan untuk admin jika

ingin mengedit data dokter.

Di bawah ini merupakan source code pada controllers mode

untuk fitur tambah edit dokter :

```
1. public function ajax edit dokter() {
      $this->_validate();
2.
     $data = array(
3.
4. 'nama_dokter' => $this->input->post('nama dokter'),
5. 'spesialis'
                 => $this->input->post('spesialis'),
   'alamat_dokter'=> $this->input-
6.
  >post('alamat dokter'),
7.
   'tempat_lahir_dokter' => $this->input-
  >post('tempat_lahir_dokter'),
   'tanggal lahir dokter'
8.
                              => $this->input-
  >post('tanggal lahir dokter'),
9. 'no telp dokter' => $this->input-
  >post('no telp dokter'),
         'jk_dokter' => $this->input->post('jk_dokter'),
10.
         'username'=> $this->input->post('username'),
11.
         'password' => $this->input->post('password'),
12.
13.
                   );
14.
         $insert = $this->admin dokter model-
  >edit dokter($this->input->post('id'), $data);
          echo json encode(array("status" => TRUE));
15.
```

# 4.2.2.4.11. Proses Delete Data Dokter

| O Ubo | ld - Klinik | × 🤮 locali | host / 127 | 7.0.0.1 / klinik / de 🗙 | +                 | 2010 A                 |         |     |           |                    |            | - 8                | $\times$   |
|-------|-------------|------------|------------|-------------------------|-------------------|------------------------|---------|-----|-----------|--------------------|------------|--------------------|------------|
| €-    | Э C° 🏠      | (i) lo     | calhost    | /Cl/admin_dokter        |                   |                        |         | ⊎ ☆ | Q, Search |                    |            | lir\ E             | ) =        |
|       |             |            |            |                         |                   |                        |         |     |           |                    |            | ۲                  | Î          |
| Navig | ation       | Da         | tatab      | le                      |                   |                        |         |     |           |                    |            | Settings 4         |            |
| *     | Home        |            |            | ubica / Dutu            |                   |                        |         |     |           |                    |            |                    |            |
|       | Admin       |            | DATA D     |                         | (                 |                        |         |     |           |                    |            |                    |            |
| 2     | Dokter      |            | Tub        | at Dokter Baru          |                   |                        |         |     |           |                    |            |                    |            |
| 쑵     | Pegawai     |            | No         | Nama Dokte              | Are yo            | ou sure?               |         | ne  | Password  | Aksi               |            |                    |            |
| jam   | Pasien      |            | 1          | dr. Herri Kuri          | Delete Dokter : d | r. Herri Kurnia, Sp. A |         |     | herri123  | 🗊 Hapus            | 🖉 Edit     |                    |            |
| Ð     | Obat        |            | 2          | dr. Rizky Aul           | Cancel            | Yes, delete it!        |         |     | kiki123   | t Hapus            | 🖉 Edit     |                    |            |
|       | Suplier     |            | 3          | drg. Calicul            |                   | veteran                | calicul |     | calicul   | 1 Hapus            | 🖋 Edit     |                    |            |
| ß     | Al-Mubarok  |            | 4          | dr. Imam                |                   | pasir pengaraian       | imam    |     | imamaja   | 1 Hapus            | 🖋 Edit     |                    |            |
| -     | Laporan     |            | 5          | dokter                  |                   | х                      | dokter  |     | dokter    | t Hapus            |            |                    |            |
|       |             |            |            |                         |                   |                        |         |     |           |                    |            |                    |            |
|       |             |            |            |                         |                   |                        |         |     |           |                    |            |                    |            |
| 4     | 🗕 ם 🤉       | <b>†</b>   | ۲          |                         |                   |                        |         |     |           | я <sup>я</sup> ^ п | id (1) eng | 2:51<br>15/12/2018 | <b>1</b> 2 |

Gambar 4.17. Tampilan Halaman Delete Data Dokter.

Pada gambar 4.17. merupakan tampilan untuk admin jika

ingin menghapus data dokter.

Di bawah ini merupakan source code pada model untuk

fitur tambah delete dokter :

| 1. public | <pre>function delete_dokter(\$id) {</pre>              |
|-----------|--------------------------------------------------------|
| 2.        | <pre>\$this-&gt;db-&gt;set('status', 0);</pre>         |
| 3.        | <pre>\$this-&gt;db-&gt;where('id dokter', \$id);</pre> |
| 4.        | return \$this->db->update('dokter');                   |
| 5. }      |                                                        |

# 4.2.2.4.12. Proses Tampil Data Pegawai

| Klinik AL-MUBAROK | × + |                    |                           |   | · · · · · · · · · · · · · · · · · · · | 2010 | <u></u>     |             |       |                | - 0    |   |
|-------------------|-----|--------------------|---------------------------|---|---------------------------------------|------|-------------|-------------|-------|----------------|--------|---|
| ) → C" û          | Œ   | ) localhost/Cl/ar  | dmin_pegawai              |   |                                       |      | E 110%      | ••• 🖾 🗘 Se  | arch  |                | lii\ 🖸 | 1 |
|                   |     |                    |                           |   |                                       |      |             |             |       |                | ۲      |   |
| avigation         |     | DATA P             | EGAWAI                    |   |                                       |      |             |             |       |                |        |   |
| migation          |     | + Inpu             | ut Pegawai Baru           |   |                                       |      |             |             |       |                |        |   |
| 🖨 Home            |     | KETERA             | NGAN :                    |   |                                       |      |             |             |       |                |        |   |
| Admin             |     | LEVEL 3<br>LEVEL 4 | : Apoteker<br>1 : Perawat |   |                                       |      |             |             |       |                |        |   |
|                   |     | LEVEL 5            | : Resepsionis             |   |                                       |      |             |             |       |                |        |   |
| Dokter            |     | LEVEL 6            | : Kasir                   |   |                                       |      |             |             |       |                |        |   |
| Pegawai           |     |                    |                           |   |                                       |      | Searc       | h:          |       |                |        |   |
| Pasien            |     | No                 | Nama Pegawai              | ¢ | Alamat Pegawai                        | ٥    | Username    | Password    | Level | Aksi           |        |   |
| 🛱 Obat            |     | 1                  | Ika                       |   | kusuma negara                         | 1    | ika123      | ika123      | 4     | 🖞 Hapus 🥒 Edit |        |   |
|                   |     | 2                  | ice                       |   | kali urang                            |      | icedoang    | icedoang    | 3     | 1 Harma        |        |   |
| Suplier           |     |                    |                           |   |                                       |      |             |             | ~     | u trapio       |        |   |
| 🛱 Al-Mubarok      |     | 3                  | apoteker                  |   | x                                     | 1    | apoteker    | apoteker    | 3     | 💼 Hapus 🥒 Edit |        |   |
| _                 |     | 4                  | perawat                   |   | x                                     |      | perawat     | perawat     | 4     | 🗊 Hapus 🥒 Edit |        |   |
| Laporan           |     |                    |                           |   |                                       |      |             |             |       |                |        |   |
|                   |     | 5                  | resepsionis               |   | x                                     | 1    | resepsionis | resepsionis | 5     | 🛍 Hapus 🥒 Edit |        |   |
|                   |     |                    |                           |   |                                       |      |             |             |       |                | 9:44   | a |

Gambar 4.18. Tampilan Halaman Data Pegawai.

Pada gambar 4.18. merupakan tampilan tabel data pegawai, yang mana bisa diinputkan, diedit maupun hapus.

Di bawah ini merupakan source code pada controllers untuk fitur tampil data pegawai :

| <pre>1. public function ajax_list() {</pre>      |
|--------------------------------------------------|
| <pre>2. \$this-&gt;load-&gt;helper('url');</pre> |
| 3. \$list = \$this->admin pegawai model-         |
| >get datatables();                               |
| 4. \$data = array();                             |
| 5. \$no = 1;                                     |
| 6. foreach (\$list as \$item) {                  |
| 7. \$row = array();                              |
| 8. \$row[] = \$no++;                             |
| 9. \$row[] = \$item->nama pegawai;               |
| 10. \$row[] = \$item->alamat pegawai;            |
| <pre>11. \$row[] = \$item-&gt;username;</pre>    |
| <pre>12. \$row[] = \$item-&gt;password;</pre>    |
| <pre>13. \$row[] = \$item-&gt;level;</pre>       |
| 14. \$data[] = \$row; }                          |
|                                                  |

# 4.2.2.4.13. Proses Input Data Pegawai

| 💿 Ubold - Klinik 🔶 | K 🔠 localhost / 127.0.0.1 / klinik /                                                 | / d: × +          | Wand<br>IS              |       |     |          |                      | - 0                    | ×   |
|--------------------|--------------------------------------------------------------------------------------|-------------------|-------------------------|-------|-----|----------|----------------------|------------------------|-----|
| ↔ → ♂ ŵ            | i localhost/Cl/admin_p                                                               | egawai            |                         | F 90% | ⊠ ☆ | Q Search |                      | III\ C                 | ] ≡ |
|                    |                                                                                      | Form Input P      | egawai                  |       | ×   |          |                      | 1                      |     |
| Navigation         | DATA PEGAWAI                                                                         | Nama Pegawai      | Masukkan nama pegawai   |       |     |          |                      |                        |     |
| # Home             | + Input Pegawai Baru<br>KETERANGAN :                                                 | Alamat Pegawai    | Masukkan alamat pegawai |       |     |          |                      |                        |     |
| Admin              | LEVEL 5 : Apprender<br>LEVEL 4 : Perawat<br>LEVEL 5 : Resepsionis<br>LEVEL 6 : Kasir | Tempat Lahir      | Masukkan tempat lahir   |       |     |          |                      |                        |     |
| 嶜 Pegawai          |                                                                                      | Tanggal Lahir     | mm / dd / yyyy          |       |     |          |                      |                        |     |
| 🛤 Pasien           | No Nama Pegawai                                                                      | Nomor Telepone    | Masukkan nomor telepone |       |     | Level    | Aksi                 |                        |     |
| D Obet             | 1 Ika                                                                                | Tanggal Masuk     | mm / dd / www           |       |     | 4        | 🛢 Hapus 🥒 Edit       |                        |     |
| 🚚 Suplier          | 2 ice                                                                                | Sebagai Pegawai   | 1111/00/3333            |       |     | 3        | 📋 Hapus 🥒 Edit       |                        |     |
| 🖞 Al-Mubarok       | 3 apoteker                                                                           | Jenis Kelamin     | Laki-Laki 🗸             |       |     | 3        | 🗎 Hapus 🥒 Edit       |                        |     |
| Laporan            | 4 perawat                                                                            | level             | Apoteker 🖌              |       |     | 4        | 🛢 Hapus 💉 Edit       |                        |     |
|                    | 5 resepsionis                                                                        | Username          | Masukkan username       |       |     | 5        | 🛢 Hapos 🥒 Edit       |                        |     |
|                    | 6 kasir                                                                              | Password          | Masukkan Password       |       |     | 6        | 🛢 Hapus 🖋 Edit       |                        |     |
|                    |                                                                                      | Simpan Data Pegav | wai                     |       |     |          |                      |                        | E.  |
| 🖶 🖉 🗖              | # 5                                                                                  |                   |                         |       |     |          | x <sup>q</sup> ∧ ∎ ¢ | 2:52<br>ENG 15/12/2018 | 5   |

Gambar 4.19. Tampilan Halaman Input Pegawai.

Pada gambar 4.19. merupakan tampilan untuk pegawai jika ingin menambah data pegwai / menginputkan data pegawai.

Di bawah ini merupakan source code pada controllers untuk

fitur tambah data dokter:

```
1. public function ajax add dokter() {
2. $this-> validate();
3. data = array(
    'nama dokter' => $this->input->post('nama dokter'),
4.
     'spesialis' => $this->input->post('spesialis'),
5.
     'alamat dokter'=>$this->input->post('alamat dokter'),
6.
7. 'tempat lahir dokter'=>$this->input-
  >post('tempat lahir dokter'),
8. 'tanggal lahir dokter'=>$this->input-
  >post('tanggal lahir dokter'),
      'no telp dokter'=>$this->input-
9.
  >post('no telp dokter'),
      'jk dokter' => $this->input->post('jk dokter'),
10.
      'username' => $this->input->post('username'),
11.
     'password'=>$this->input->post('password'),
12.
                                                    );
    $insert=$this->admin dokter model->save dokter($data);
13.
     echo json encode(array("status" => TRUE)); }
14.
```

Di bawah ini merupakan source code pada model untuk

fitur tambah data pegawai :

```
1. public function save_pegawai($data){
2. $this->db->insert($this->table, $data);
3. return $this->db->insert_id(); }
```

#### 4.2.2.4.14. Proses Edit Data Pegawai

| Obold - Klinik | × 🥼 localhost / 127.0.0.1 / 1 | dinik / dc 🗙 🕂    | 2 Court                        |           |                 |          |     |
|----------------|-------------------------------|-------------------|--------------------------------|-----------|-----------------|----------|-----|
| ← → ♂ @        | i localhost/Cl/adm            | nin_dokter        |                                | ··· 🛛 🕁 🔍 | Search          | lii\     |     |
|                |                               | Form Edit Do      | kter : dr. Herri Kurnia, Sp. A | ×         |                 |          | ۲   |
| Navigation     | Datatable Ubold / Tables      | Nama Dokter       | de Hari Kursia Se A            |           |                 | Setting  | s 🗢 |
| Home     Admin | DATA DOKTE                    | Alamat            | Bantul                         |           |                 |          |     |
| a Dokter       | + Input Dokt                  | Tempat Lahir      | Bantul                         |           |                 |          |     |
| 👺 Pegawai      | No Nam                        | Tanggal Lahir     | 1978-12-11                     |           | Password Aksi   |          |     |
| 🎮 Pasien       | 1 dr. H                       | Nomor Telephone   | 08123456789                    |           | herri123        | n 🕜 Edit |     |
| 🔁 Obat         | 2 dr. R                       | Spesialis         | Anak                           |           | kiki123 🗈 Hape  | a 🕜 Edit |     |
| Suplier        | 3 drg. (                      | Jenis Kelamin     | L                              |           | calicul 🖀 Hape  | s 🎤 Edit |     |
| Al-Mubarok     | 4 dr. In                      | Username          | herri                          |           | mamaja 🛛 🔒 Hape | s 🖉 Edit |     |
| E Laporan      | 5 dokte                       | Password          | herri123                       |           | dokter 🖻 Hape   | a 🕜 Edit |     |
|                |                               | Simpan Data Dokte |                                |           |                 |          |     |
|                |                               |                   |                                |           |                 | 2:51     |     |

Gambar 4.20. Tampilan Halaman Edit Data Pegawai.

Pada gambar 4.20. merupakan tampilan untuk admin jika ingin mengedit data pegawai.

Di bawah ini merupakan source code pada mode untuk fitur

tambah edit pegawai :

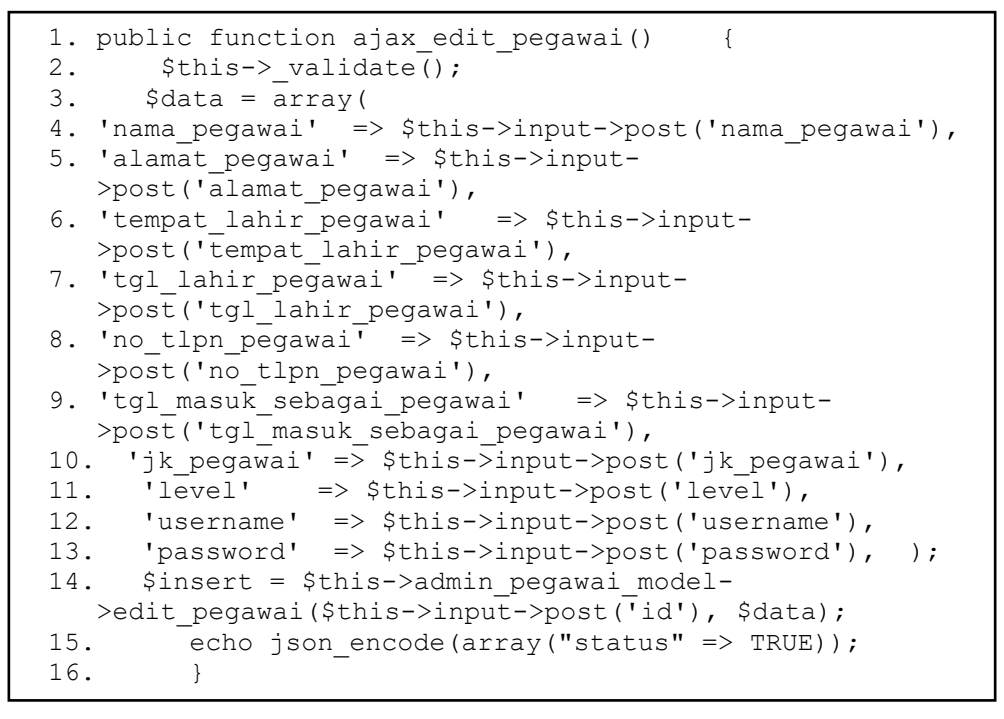

#### 4.2.2.4.15. Proses Delete Data Pegawai

| O Ubold | l - Klinik | × | 鳻 localhost / | 127.0.0.1 / klinik / dc 🗙          | +          | No and          |             |           |                  | -             | - 0    | ×  |
|---------|------------|---|---------------|------------------------------------|------------|-----------------|-------------|-----------|------------------|---------------|--------|----|
|         | C' û       |   | (i) localh    | ost/Cl/admin_pegawai               |            |                 |             | Q, Search |                  |               | lii\ 🖽 | ≡  |
|         |            |   |               |                                    |            |                 |             |           |                  |               | 9      | Â  |
| Naviga  |            |   | DAT           | A PEGAWAI                          |            |                 |             |           |                  |               |        |    |
| *       | Home       |   | +1            | nput Pegawai Bar                   |            |                 |             |           |                  |               |        | Ŀ  |
|         | Admin      |   | LEVE          | L 3 : Apoteker                     | (          | $\square$       | _           |           |                  |               |        |    |
| \$      | Dokter     |   | LEVE          | L 4 : Perawat<br>L 5 : Resepsionis |            | · ·             | _           |           |                  |               |        |    |
| -       | Pegawai    |   | LEVE          | L U . Kasii                        | Are yo     | ou sure?        |             |           |                  |               |        |    |
| im      | Pasien     |   |               |                                    | Delete F   | Pegawai : Ika   |             |           |                  |               |        |    |
|         |            |   | No            | Nama Pega                          | Cancel     | Van delete itl  | word        | Level     | Aksi             |               |        |    |
| (C)     | Obat       |   | 1             | Ika                                | Cancer     | res, delete it: | 3           | 4         | 🛱 Hapus          | 🖋 Edit        |        |    |
| -       | Suplier    |   | 2             | ice                                | kali urang | icedoang        | icedoang    | 3         | the Hapus        | / Edit        |        |    |
| <u></u> | Al-Mubarok |   | 3             | apoteker                           | x          | apoteker        | apoteker    | 3         | 💼 Hapuz          | ✓ Edit        |        |    |
| 2       | Laporan    |   | 4             | perawat                            | ×          | perawat         | perawat     | 4         | 🛍 Hapus          | 🖉 Edit        |        | r  |
|         |            |   | 5             | resepsionis                        | ×          | resepsionis     | resepsionis | 5         | 🗎 Hapus          | 🖋 Edit        |        |    |
|         |            |   | 6             | kasir                              | ×          | kasir           | kasir       | 6         | 🛱 Hapus          | 🖋 Edit        |        |    |
|         | e 🖬 🖡      | • | 5             | 2                                  |            |                 |             |           | <del>م</del> 4 م | • ■ • • • ENG | 2:53   | -2 |

Gambar 4.21. Tampilan Halaman Delete Data Pegawai.

Pada gambar 4.21. merupakan tampilan untuk admin jika ingin menghapus data pegawai.

Di bawah ini merupakan source code pada untuk fitur tambah delete pegawai :

```
1. public function delete_pegawai($id){
2. $this->db->set('status', 0);
3. $this->db->where('id_pegawai', $id);
4. return $this->db->update('pegawai'); }
```

# 4.2.2.4.16. Proses Tampil Data Supplier

| ∧ Klinik | AL-MUBAROK   | × | +        |            |                           |                      | (Court) | Class A     |             |        |                            | - 0                  | × |
|----------|--------------|---|----------|------------|---------------------------|----------------------|---------|-------------|-------------|--------|----------------------------|----------------------|---|
| €⇒       | C @          |   | (i) loca | lhost/CI/a | dmin_pegawai              |                      |         | E 110%      | 🖾 🗠         | Search |                            | lii\ 🖽               | ≡ |
|          |              |   |          |            |                           |                      |         |             |             |        |                            | ۹                    |   |
| Navig    | ation        |   |          | DATA P     | EGAWAI<br>ut Pegawai Baru |                      |         |             |             |        |                            |                      |   |
| *        | Home         |   |          | KETERA     | NGAN :                    |                      |         |             |             |        |                            |                      |   |
| <b>P</b> | Admin        |   |          | LEVEL 3    | : Perawat                 |                      |         |             |             |        |                            |                      |   |
| 2        | Dokter       |   |          | LEVEL 6    | : Kasir                   |                      |         |             |             |        |                            |                      |   |
| 쓭        | Pegawai      |   |          |            |                           |                      |         | Search      | h:          |        |                            |                      |   |
| ja mj    | Pasien       |   |          | No         | Nama Pegawai              | \$<br>Alamat Pegawai | ¢       | Username    | Password    | Level  | Aksi                       |                      |   |
| 1Ch      | Obat         |   |          | 1          | lka                       | kusuma negara        |         | ika123      | ika123      | 4      | 🛢 Hapus 🥒 Edit             |                      |   |
| e.,      | Suplier      |   |          | 2          | ice                       | kali urang           |         | icedoang    | icedoang    | 3      | 🛢 Hapus 🥒 Edit             |                      |   |
| ¢        | Al-Mubarok   |   |          | 3          | apoteker                  | ×                    |         | apoteker    | apoteker    | 3      | 🛢 Hapus 🥒 Edit             |                      |   |
|          | Laporan      |   |          | 4          | perawat                   | ×                    |         | perawat     | perawat     | 4      | 🛢 Hapus 🥒 Edit             |                      |   |
|          |              |   |          | 5          | resepsionis               | x                    |         | resepsionis | resepsionis | 5      | 🛢 Hapus 🥒 Edit             |                      |   |
|          | <u>=</u> 🗅 ک | • | 5        |            | ٤)                        |                      |         |             |             |        | g <sup>R</sup> ^ %o di) EN | 9:44<br>G 18/12/2018 | 5 |

Gambar 4.22. Tampilan Halaman Data Supplier.

Pada gambar 4.22. merupakan tampilan tabel data supplier,

yang mana bisa diinputkan, diedit maupun hapus.

Di bawah ini merupakan source code pada controllers untuk

fitur tampil data supplier:

```
1. public function ajax list() {
2. $this->load->helper('url');
   $list = $this->supplier models->get datatables();
3.
4.
    data = array();
5.
   $no = 1;
6.
     foreach ($list as $item) {
7.
       $row = array();
8.
       $row[] = $no++;
       $row[] = $item->nama supplier;
9.
       $row[] = $item->Alamat;
10.
11.
       $row[] = $item->no_telp_supplier;
       $row[] = $item->email;
12.
13.
    $data[] = $row;
                            }
```

# 4.2.2.4.17. Proses Input Data Supplier

|             | . ×   | C 🧟 localhost / 12 | 7.0.0.1 / klini | a/d:× +             | 12 and             |              |                          | - 0      |
|-------------|-------|--------------------|-----------------|---------------------|--------------------|--------------|--------------------------|----------|
| -) → œ      | ŵ     | Iocalhost          | /CI/supplie     | er                  |                    | 🕑 🏠 🔍 Search |                          | III\ 🖸   |
| ļ           |       |                    |                 | Form Input Su       | pplier             | ×            |                          | Q        |
|             |       | Datatab            | le              |                     |                    |              |                          | Settings |
| 🗰 Home      |       |                    | ables /         | Nama Supplier       | supplier           |              |                          | _        |
| 📮 Admin     | 1     | DATA S             |                 | Alamat              | jogja              |              |                          |          |
| 🍰 Dokter    | r     | - mp               | ut suppli       | Nomor Telepon       | 087827374047       |              |                          |          |
| 🖀 Pegaw     | vai   | No                 | Marra           |                     | 00/02/074947       |              | <ul> <li>Akel</li> </ul> |          |
| jum, Pasien | n     | 1                  | məhr            | Email               | supplier@gmail.com |              | the Hagnan State         |          |
| 🖨 Obat      |       | 2                  | Banu            | Simpan Data Supplie | er                 |              | 🕮 Hapus 🕜 Edit           |          |
| Suplier     | ur -  | 3                  | Inun            |                     |                    |              | the Harrans              |          |
| 自 Al-Mut    | barok |                    |                 |                     |                    |              |                          |          |
|             | an    |                    |                 |                     |                    |              |                          |          |

Gambar 4.23. Tampilan Halaman Input Supplier.

Pada gambar 4.23. merupakan tampilan untuk pegawai jika

ingin menambah data supplier / menginputkan data supplier.

Di bawah ini merupakan source code pada controllers untuk

fitur tambah data supplier:

| 1. | <pre>public function ajax_add_supplier() {</pre>                             |
|----|------------------------------------------------------------------------------|
| 2. | <pre>\$this-&gt;_validate();</pre>                                           |
| 3. | \$data = array(                                                              |
| 4. | <pre>'nama_supplier' =&gt; \$this-&gt;input-&gt;post('nama_supplier'),</pre> |
| 5. | 'Alamat' => \$this->input->post('Alamat'),                                   |
| 6. | 'no_telp_supplier'=>\$this->input-                                           |
|    | <pre>&gt;post('no_telp_supplier'),</pre>                                     |
| 7. | <pre>'email' =&gt; \$this-&gt;input-&gt;post('email'), );</pre>              |
| 8. | <pre>\$insert = \$this-&gt;supplier_models-&gt;save_supplier(\$data);</pre>  |
| 9. | <pre>echo json_encode(array("status" =&gt; TRUE));</pre>                     |

Di bawah ini merupakan source code pada model untuk

fitur tambah data supplier :

| 1. p | public functic | n save s | supplier(\$data | a){   |          |
|------|----------------|----------|-----------------|-------|----------|
| 2.   | \$this-        | >db->ins | sert(\$this->ta | able, | \$data); |
| 3.   | return         | \$this-> | >db->insert_i   | d();  | }        |

# 4.2.2.4.18. Proses Edit Data Supplier

| 🕽 Ubold - Klinik | × 🤮 localhost / 127.0 | 0.0.1 / klini | k/d: × +          | 100 S            |                |       |           |             | - 0      | $\sim$ |
|------------------|-----------------------|---------------|-------------------|------------------|----------------|-------|-----------|-------------|----------|--------|
| € → C û          | (i) localhost/C       | CI/supplie    | ж                 |                  | ⊡ ☆            | Q Sea | rch       |             | III\ 🖸   |        |
|                  |                       |               | Form Edit Su      | pplier · mahmud  |                | ×     |           |             | 6        |        |
|                  | Datatable             |               | FOITH East Sup    | splier . maninaa |                | - 1   |           |             | Settings |        |
| # Home           | Ubold / Tal           | ples /        | Nama Supplier     | mahmud           |                |       |           |             |          | l      |
| 📮 Admin          | DATA SU               | IPPLIE        | Alamat            | magelang         |                |       |           |             |          |        |
| a Dokter         | + input               | Suppli        | Nomor Telepon     | 085678654365     |                |       |           |             |          |        |
| 🐏 Pegawai        |                       |               | Email             | mahmud@gmail.com |                |       |           |             |          |        |
| 📖 Pasien         | No                    | Nami          | Simpan Data Suppl | ier              |                |       | ≎ Aksi    |             |          |        |
| uten Obat        |                       | mank          |                   |                  |                |       | B Hapus   |             |          |        |
| Suplier          | 2                     | Banu          | _                 |                  | _              |       | the Hapen |             |          |        |
| Al-Mubarok       | 3                     | Inun          | bantul            | 086798237698     | inun@gmail.com |       | B Hapus   |             |          |        |
| -                |                       |               |                   |                  |                |       |           |             |          |        |
| A Laporan        |                       |               |                   |                  |                |       |           |             |          |        |
|                  |                       |               |                   |                  |                |       |           |             |          |        |
|                  | © 2016. All r         | lights res    | erved.            |                  |                |       |           |             |          |        |
| : < o 📄          | State                 |               |                   |                  |                |       | ج م       | ED (18) ENG | 2:58     | ľ      |

Gambar 4.24. Tampilan Halaman Edit Data Supplier.

Pada gambar 4.24. merupakan tampilan untuk admin jika ingin mengedit data supplier.

Di bawah ini merupakan source code pada controllers

mode untuk fitur tambah edit supplier :

```
1. public function ajax edit supplier() {
2.
     $this->_validate();
3.
     $data = array(
      'nama supplier' => $this->input-
4.
   >post('nama supplier'),
     'Alamat' => $this->input->post('Alamat'),
'no_telp_supplier' => $this->input-
5.
6.
   >post('no_telp_supplier'),
7.
       'email' => $this->input->post('email'), );
8.
     $insert = $this->supplier models-
   >edit supplier($this->input->post('id'), $data);
9.
            echo json encode(array("status" => TRUE));
                                                               }
```

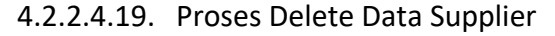

| 🗿 Ubold - Klinik | × 🖟 localhost / 1 | 27.0.0.1 / klinik / dc 🗙 |               | No. and     |        |       |       |                |          |   |
|------------------|-------------------|--------------------------|---------------|-------------|--------|-------|-------|----------------|----------|---|
| € → ଫ û          | <li>Iocalhos</li> | t/Cl/admin_pegawai       |               |             | F V    | 🟠 🔍 s | earch |                | III\ 🗊   | ≡ |
|                  |                   |                          |               |             |        |       |       |                | ۹        |   |
| Navigation       | DATA              | PEGAWAI                  |               |             |        |       |       |                |          |   |
| 🚜 Home           | + in;             | put Pegawai Bar          |               |             |        |       |       |                |          |   |
| 🖵 Admin          | LEVEL             | 3 : Apoteker             | $\square$     |             |        |       |       |                |          |   |
| a Dokter         | LEVEL             | 5 : Resepsionis          |               |             |        |       |       |                |          |   |
| Segawai Pegawai  |                   | o . Rusii                | Are you s     | ure?        |        |       |       |                |          |   |
| Im Pasien        |                   |                          | Delete Pegawa | ii : Ika    |        |       |       |                |          |   |
|                  | No                | Nama Pega                |               |             |        | rord  | Level | Aksi           |          |   |
| Dat Obat         | 1                 | Ika                      | Cancel Yes,   | delete it!  |        | 1     | 4     | 🖀 Hapus 🥒 Edit |          | ı |
| 🚛 Suplier        | 2                 | ice                      | kali urang    | icedoang    | icedoa | ing   | 3     | 💼 Hapus 🥒 Edit |          |   |
| 🛱 Al-Mubarok     | 3                 | apoteker                 | x             | apoteker    | apotel | ker   | 3     | 🖬 Hapus 🥒 Edit |          |   |
| 🖉 Laporan        | 4                 | perawat                  | x             | perawat     | peraw  | at    | 4     | 📋 Hapus 🥒 Edit |          | ł |
|                  | 5                 | resepsionis              | ×             | resepsionis | resept | ionis | 5     | 🛱 Hapus 🥒 Edit |          |   |
|                  | 6                 | kasir                    | x             | kasir       | kasir  |       | 6     | 🛱 Hapus 🥒 Edit |          |   |
|                  | . 🕈 🗾 📢           |                          |               |             |        |       |       | sp ده م        | ENG 2:53 |   |

Gambar 4.25. Tampilan Halaman Delete Data Supplier.

Pada gambar 4.25. merupakan tampilan untuk admin jika ingin menghapus data supplier.

Di bawah ini merupakan source code pada model untuk fitur tambah delete supplier :

```
1. public function delete_supplier($id) {
2. $this->db->set('status', 0);
3. $this->db->where('id_supplier', $id);
4. return $this->db->update($this->table);
5. }
```

Untuk input,edit,dan hapus data obat dan poliklinik sama seperti input, edit serta hapus yang ada di pada data admin, dokter dan pegawai yang ada diatas.

4.2.2.4.20. Proses Tampil Periksa

| Klinik AL-MUBAROK | × +                  |                                         |             |                                 |              |      | -                 | σ |
|-------------------|----------------------|-----------------------------------------|-------------|---------------------------------|--------------|------|-------------------|---|
| )→ ଫ û            | <li>i localhost</li> | /Cl/admin_periksa                       |             | 110% ***                        | Search       |      | lif\              | Œ |
|                   |                      |                                         |             |                                 |              |      |                   |   |
| lavigation        | Data<br>Data P       | <b>Periksa</b><br>eriksa / Tables / Dat | ta Periksa  |                                 |              |      |                   |   |
| A Home            |                      |                                         |             |                                 |              |      |                   |   |
| Admin             | DA                   | TA PERIKSA                              |             |                                 |              |      |                   |   |
| a Dokter          |                      |                                         |             | Search:                         |              |      |                   |   |
| Decawai           | N                    | o No Rekam Medis                        | Tgl Periksa | Nama Dokter                     | Nama Perawat | Jam  | Aksi              |   |
| - Pegawai         | 1                    | 1234231345                              | 2018-11-30  | dr. Herri Kurnia, Sp. A         | ice          | sore | 🗎 Hapus 🥒 Edit    |   |
| Pasien            | 2                    | 782392                                  | 2018-12-15  | dr. Herri Kurnia, Sp. A         | perawat      | sore | 💼 Hapus 🥒 Edit    |   |
| Dobat Obat        | 3                    | 604723                                  | 2018-12-06  | dr. Rizky Aulia Dwiyanti, Sp. M | ice          | sore | 💼 Hapus 🥒 Edit    |   |
| Suplier           |                      |                                         |             |                                 |              |      |                   |   |
| Al-Mubarok        |                      |                                         |             |                                 |              |      |                   |   |
| Laporan           |                      |                                         |             |                                 |              |      |                   |   |
|                   | © 20                 | 16. All rights reserved.                |             |                                 |              |      |                   |   |
|                   | et 🥃 🐋               |                                         |             |                                 |              | R    | A ■ dil ENG 11:32 |   |

Gambar 4.26. Tampilan Halaman Data Periksa.

Pada gambar 4.26. merupakan tampilan tabel data periksa,

yang mana bisa mengedit maupun menghapus data.

Di bawah ini merupakan source code pada controllers untuk

fitur tampil data supplier:

```
1. public function ajax list() {
     $this->load->helper('url');
2.
    $list = $this->admin periksa model-
З.
  >get data periksa();
      $data = array();
4.
5.
      $no = 1;
     foreach ($list as $item) {
6.
     $row = array();
7.
    $row[] = $no++;
8.
    $row[] = $item->no rm;
9.
10. $row[] = $item->tgl periksa;
11. $row[] = $item->nama dokter;
12. $row[] = $item->nama pegawai;
13. $row[] = $item->jam;
14. $data[] = $row;
                            }
```

# 4.2.2.4.21. Proses Edit Data Periksa

| ∧ Klinik AL-MUBAROK × | +                                    |                      |                         |            |   |           |      |            | - σ                       | ×   |
|-----------------------|--------------------------------------|----------------------|-------------------------|------------|---|-----------|------|------------|---------------------------|-----|
| (←) → ♂ ŵ             | <ol> <li>localhost/Cl/add</li> </ol> | min_periksa          |                         | 110% 🖾     |   | Q, Search |      |            | lii\ 🖸                    | ≡   |
|                       | Data Pa                              | Form Edit Per        | riksa : No Rekam Medis  | 1234231345 |   | ×         |      |            | ۲                         |     |
| Navigation            | Data Perik:                          | Nomor Rekam<br>Medis | 1234231345              |            |   |           |      |            |                           |     |
| 🖵 Admin               | DATA F                               | Tanggal Periksa      | 11/30/2018              |            | ٥ |           |      |            |                           |     |
| a Dokter              |                                      | Id Dokter            | dr. Herri Kurnia, Sp. A |            |   |           |      |            |                           |     |
| 🐮 Pegawai             | No                                   | ld Pegawai           | ice                     |            |   | rat       | Jam  | Aksi       |                           |     |
| 🛤 Pasien              | 1                                    | Jam                  | sore                    |            |   |           | sore | 🛱 Hapus    |                           |     |
| i <b>ci</b> Obat      | 2                                    |                      |                         |            |   |           | sore | 🛱 Hapus    |                           |     |
| Suplier               | 3                                    | Simpan Data Periks   | a                       |            |   |           | sore | 🛱 Hapus    |                           |     |
| 🛱 Al-Mubarok          |                                      |                      |                         |            |   |           |      |            |                           |     |
| Regional Laporan      | © 2016. All                          | rights reserved.     |                         |            |   |           |      |            |                           |     |
| 🔳 🖉 🗖 🗮 📢             | ; 🗾 🖬 📢                              |                      | _                       | _          |   |           | Å    | ~ (1) 전) 8 | NG 11:36<br>NG 18/12/2018 | -61 |

Gambar 4.27. Tampilan Halaman Edit Data Periksa.

Pada gambar 4.27. merupakan tampilan untuk admin jika

ingin mengedit data supplier.

Di bawah ini merupakan source code pada controllers

mode untuk fitur tambah edit supplier :

```
1. public function ajax edit periksa() {
2.
     $this-> validate();
3.
     $data = array(
4. 'no rm' => $this->input->post('no rm'),
5.
   'tgl_periksa'=> $this->input->post('tgl_periksa'),
6.
   'id_dokter' => $this->input->post('id_dokter'),
   'id_pegawai' => $this->input->post('id_pegawai'),
7.
8. 'jam' => $this->input->post('jam'),
                                        );
9. $insert = $this->admin periksa model-
  >edit periksa($this->input->post('id'), $data);
10. echo json encode(array("status" => TRUE)); }
```

# 4.2.2.4.22. Proses Delete Data Periksa

| Klinik AL-MUBAROK | × +          |                      |            |                               |       |              |                |               |          |   | × |
|-------------------|--------------|----------------------|------------|-------------------------------|-------|--------------|----------------|---------------|----------|---|---|
| ← ⇒ ♂ ŵ           | Iocalhost/Cl | l/admin_periksa      |            | (110%) ***                    | · 🖂 🕁 | Q, Search    |                |               | ∓ ⊪/     |   | = |
|                   |              |                      |            |                               |       |              |                |               |          | ۲ |   |
| Navigation        | Data Pe      | eriksa               |            |                               |       |              |                |               |          |   |   |
| # Home            | Data Peri    | iksa / 1             | (          | $\overline{1}$                |       |              |                |               |          |   |   |
| Admin             | DATA         | PERIKS               |            | !                             |       |              |                |               |          |   |   |
| d Dokter          |              |                      | Arev       | ou sure?                      |       |              |                |               |          |   |   |
| 👺 Pegawai         | No           | No Re                | , and y    | ou sure.                      |       | Nama Perawat | Jam            | Aksi          |          |   |   |
| Im Desire         | 1            | 12342                | Cancel     | Yes, delete it!               |       | ice          | sore           | 😫 Hapos       | 🖋 Edit   |   |   |
| Paston            | 2            | 78239_               |            |                               |       | perawat      | sore           | 🛱 Hapus       | 🖉 Edit   |   |   |
| 🖸 Obat            | 3            | 604723               | 2018-12-06 | dr. Rizky Aulia Dwiyanti, Sp. | м     | ice          | sore           | 🛱 Hapus       | ▲ Edit   |   |   |
| Suplier           |              |                      |            |                               |       |              |                |               |          |   |   |
| 🛱 Al-Mubarok      |              |                      |            |                               |       |              |                |               |          |   |   |
| Laporan           |              |                      |            |                               |       |              |                |               |          |   |   |
|                   | © 2016.      | All rights reserved. |            |                               |       |              |                |               |          |   |   |
| : 0 D 🕞           | 🗘 🔁 📷        |                      |            |                               |       |              | R <sup>R</sup> | _ <b>m</b> d∈ | ENG 1209 |   |   |

Gambar 4.28. Tampilan Halaman Delete Data Periksa.

Pada gambar 4.28. merupakan tampilan untuk admin jika ingin menghapus data periksa.

Di bawah ini merupakan source code pada model untuk fitur tambah delete periksa :

```
1. public function delete_supplier($id){
2. $this->db->set('status', 0);
3. $this->db->where('id_supplier', $id);
4. return $this->db->update($this->table);
}
```

Untuk input,edit,dan hapus data obat dan poliklinik sama seperti input, edit serta hapus yang ada di pada data admin, dokter dan pegawai yang ada diatas.

# 4.2.3. Hasil Pengujian Sistem

Pengujian sistem dilakukan oleh staff pegawai yang berhak menjadi admin. Pengujian sistem menggunakan kuesioner dengan metode *Black Box Testing* untuk mengetahui apakah sistem dapat berjalan dengan semestinya atau tidak. Penilaian yang digunakan untuk kuesioner antara lain:

- 1. Tidak Setuju (1)
- 2. Kurang Setuju (2)
- 3. Netral (3)
- 4. Setuju (4)
- 5. Sangat Setuju (5)

Pertanyaan kuisioner sebagai berikut:

| No | Pertanyaan         |   | Penilaian |   |   |   |  |  |  |  |  |
|----|--------------------|---|-----------|---|---|---|--|--|--|--|--|
|    |                    | 1 | 2         | 3 | 4 | 5 |  |  |  |  |  |
| 1. | Sistem dapat       |   |           |   |   | ~ |  |  |  |  |  |
|    | menampilkan semua  |   |           |   |   |   |  |  |  |  |  |
|    | data yang dikelola |   |           |   |   |   |  |  |  |  |  |
|    | admin?             |   |           |   |   |   |  |  |  |  |  |

| 2. | Sistem dapat          |  | $\checkmark$ |              |
|----|-----------------------|--|--------------|--------------|
|    | melakukan input       |  |              |              |
|    | data admin, data      |  |              |              |
|    | pasien, data dokter,  |  |              |              |
|    | data pegawai, data    |  |              |              |
|    | obat, data supplier,  |  |              |              |
|    | data periksa, data    |  |              |              |
|    | jadwal dokter, data   |  |              |              |
|    | jadwal pegawai        |  |              |              |
|    | (perawat), data       |  |              |              |
|    | resep, data transaksi |  |              |              |
|    | obat in, data         |  |              |              |
|    | transaksi obat out    |  |              |              |
|    | dan data kasir ?      |  |              |              |
| 3. | Sistem dapat          |  |              | ~            |
|    | menampilkan data      |  |              |              |
|    | admin, data pasien,   |  |              |              |
|    | data dokter, data     |  |              |              |
|    | pegawai, data obat,   |  |              |              |
|    | data supplier, data   |  |              |              |
|    | periksa, data jadwal  |  |              |              |
|    | dokter, data jadwal   |  |              |              |
|    | pegawai (perawat),    |  |              |              |
|    | data resep, data      |  |              |              |
|    | transaksi obat in,    |  |              |              |
|    | data transaksi obat   |  |              |              |
|    | out dan data kasir ?  |  |              |              |
| 4. | Sistem dapat          |  |              | $\checkmark$ |
|    | membedakan user       |  |              |              |
|    | yang akan Log in ?    |  |              |              |

| 5. | Sistem dapat         |  |   | ✓ |
|----|----------------------|--|---|---|
|    | melakukan Log out    |  |   |   |
|    | untuk setiap user ?  |  |   |   |
| 6. | Sistem dapat         |  |   | ✓ |
|    | menghapus data       |  |   |   |
|    | admin, data pasien,  |  |   |   |
|    | data dokter, data    |  |   |   |
|    | pegawai, data obat,  |  |   |   |
|    | data supplier, data  |  |   |   |
|    | periksa, data jadwal |  |   |   |
|    | dokter, data jadwal  |  |   |   |
|    | pegawai (perawat),   |  |   |   |
|    | data resep, data     |  |   |   |
|    | transaksi obat in,   |  |   |   |
|    | data transaksi obat  |  |   |   |
|    | out dan data kasir?  |  |   |   |
| 7. | Sistem dapat         |  |   | ✓ |
|    | melakukan            |  |   |   |
|    | pemberian hak akses  |  |   |   |
|    | kepada user dengar   |  |   |   |
|    | benar ?              |  |   |   |
| 8. | Sistem dapat         |  | ~ |   |
|    | mengetahui jadwal    |  |   |   |
|    | jaga pegawai         |  |   |   |
|    | (perawat) dan dokter |  |   |   |
|    | di poliklinik        |  |   |   |
|    | tertentu ?           |  |   |   |

Table 4.1 Kuesioner

# BAB V PENUTUP

#### . \_....

#### 4.1. Kesimpulan

Berdasarkan hasil kerja praktek yang telah dilaksanakan, dapat disimpulkan bahwa dalam pengolahan data pada klinik Pratama membutuhkan Sistem Informasi Manajemen berbasis web guna mempermudah pekerjaan supaya lebih efektif, efisien dan membuat pengelolaan data menjadi lebih aman.

4.2. Saran

Sistem Informasi Manajemen klinik Pratama Rawat Jalan Al Mubarok berbasis web ini bisa dikatakan belum sempurna. Sehingga masih banyak hal yang perlu dikembangkan lagi. Tidak hanya sebatas pengolahan data, tapi diadakan implementasi fitur jejaring sosial yang ada pada sistem seperti Facebook yang berisi informasi seputar kesehatan, gambar, dan sebagainya.

Agar sistem selalu bekerja dengan baik maka perlu adanya pemeliharaan terhadap software dan hardware yang digunakan untuk menjalankan sistem ini. Pemeliharaan tersebut dapat berupa pengecekan rutin terhadap data yang tersimpan dalam sistem.

#### LAMPIRAN

# i. Surat Keterangan Telah KP dari Instansi

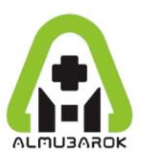

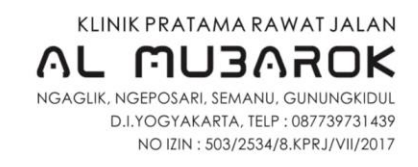

#### SURAT KETERANGAN

Nomor : 001/KAM/S.Ket-Ext/XII/2018

Yang bertanda tangan di bawah ini :

| Nama     | : Ahmad Zakki Mubaroq S., S.Fam., Apt.                 |
|----------|--------------------------------------------------------|
| Jabatan  | : Penanggung Jawab Umum                                |
| Instansi | : Klinik Al Mubarok                                    |
| Alamat   | : Ngaglik, RT/RW;04/16, Ngeposari, Semanu, Gunungkidul |

Menerangkan dengan sebenarnya bahwa mahasiswa dari Program Studi Teknik Informatika Universitas Ahmad Dahlan, Yogyakarta berikut :

| NIM        | Nama                       |
|------------|----------------------------|
| 1600018210 | Musytasyfa Syauqony Daulay |
| 1600018214 | Herri Kurnia               |
| 1600018216 | Rizky Aulia Dwiyanty       |
| 1600018218 | Ade Faizal Risqi           |
| 1600018219 | Muhammad Masruri           |
| 1600018234 | Itmam Diyar Al Salam       |

benar-benar telah menyelesaikan kerja praktek tentang Web Manajemen Klinik di Klinik Pratama Al Mubarok.

Demikian surat keterangan ini dibuat agar dapat dipergunakan sebagaimana mestinya.

Gunungkidul, 18 Desember 2018

Penanggung Jawab Umum Klinik Al Mubarok Zakki Mubaroq S., S.Farm., Apt. ) KLINIK NIP : 1608310589

#### Book sudah terisi minimal 11 minggu (digabung) ii.

#### LOG BOOK KERJA PRAKTEK MAHASISWA PROGRAM STUDI TEKNIK INFORMATIKA, UAD T.A 2010 / .2019 (WAJIB DIISI MINGGUAN DAN MASUK DALAM PENILAIAN)

: 1600018214 Nim : HEREN KURNIA Nama Mahasiswa : SISTEM INFORMASI MANAGEMEN KLINIK BEPBASIS WEB Judul Kerja Praktek Dosen Pembimbing : SUPPIYANTO, S.T., M.T. Pembimbing Lapangan : AHMAD ZAKKY MUBARAK, S. Farm

Petunjuk Pengisian Log Book

1. Log book dibuat per minggu

2. Log book ditulis tangan

3. Setiap kegiatan di ACC oleh pembimbing lapangan/ dosen pembimbing

4. Log book per minggu di ACC oleh koordinator KP

5. Jumlah bimbingan minimal 11 minggu

Minggu ke- .....

|     | Kogiatan                                                  | Waktu Po                 | elaksanaan               |                                         | Kendala, Rencana     |            | Paraf                  | Paraf Dosen      |
|-----|-----------------------------------------------------------|--------------------------|--------------------------|-----------------------------------------|----------------------|------------|------------------------|------------------|
| INO | Kegiatan                                                  | Rencana                  | Realisasi                | Hasil                                   | Perubahan (Jika ada) | Keterangan | Pembimbing<br>Lapangan | Pembimbing<br>KP |
| 1.  | Avaleris Database                                         | 06/07/2018<br>Jaim 17.30 | 06/07/2018<br>jawn 15.30 | 2 Rancaryan dababase<br>- Proces bisnis | 4                    | 4 L        | -                      | A                |
| 2.  | leunbabasan layout<br>dan dahabasa bagiran<br>registrassi | 07/07/2018<br>Jann 15-30 | 07/07/2018<br>Jaun 15,30 | - layout Sistein                        |                      |            |                        | A                |
|     | 1                                                         |                          |                          | 9                                       |                      |            |                        |                  |

| 3. | Permbahasan<br>layout dan<br>database bagian<br>debuter | 10/07/2018<br>jam 15.30 | 60/07/2018<br>Javn 15:30 | - Mapping | fable | 2 |   |
|----|---------------------------------------------------------|-------------------------|--------------------------|-----------|-------|---|---|
|    |                                                         |                         |                          | Ťv        |       |   |   |
|    |                                                         |                         |                          | 4         |       |   | - |

Catatan Pembimbing Lapangan/Dosen Pembimbing KP/Dosen Pengampu Kelas KP :

Yogyakarta, 21 September 2018 Mahasiswa Dosen Pengampu Kelas KP AL

A 7 (.....

( HERRI KURNIA )

44

Minggu ke- .....2

|    | 3                                             | Waktu Pe                  | elaksanaan              |                       | Kendala, Rencana     | Katarangan | Paraf    | Paraf Dosen |
|----|-----------------------------------------------|---------------------------|-------------------------|-----------------------|----------------------|------------|----------|-------------|
| No | Kegiatan                                      | Rencana                   | Realisasi               | Hasii                 | Perubahan (Jika ada) | Keterangan | Lapangan | KP          |
| 1  | Plumbahasan<br>layout dan<br>database bagrian | 13/07/2018<br>jen 18.30   | 13/07/2018<br>jam 15.30 | 1.<br>- Mapping table |                      |            |          | B           |
| 2. | formasi<br>Pembuatan<br>fabel database        | 14/07/2018<br>journ 15:30 | 14/07/2018<br>jum 15.30 | - tabel Satabase      |                      |            |          | SH          |
|    | tayor and are                                 | pan 15:30                 | Jun (199                |                       |                      |            |          |             |

Catatan Pembimbing Lapangan/Dosen Pembimbing KP/Koordinator KP :

..... 

4

Yogyakarta, <u>21. ceptern ber</u> 2018 Mahasiswa

Dosen Pengampu Kelas KP

æ .....)

HEREY KURNIA

Alt-

Minggu ke- ..... 3

(...

| No       | Kegiatan                                                                                                    | Waktu P<br>Rencana                                 | elaksanaan<br>Realisasi                            | Hasil                                                                                         | Kendala, Rencana<br>Perubahan (Jika ada) | Keterangan | Paraf<br>Pembimbing<br>Lapangan | Paraf Dosen<br>Pembimbing<br>KP |
|----------|----------------------------------------------------------------------------------------------------|----------------------------------------------------|----------------------------------------------------|-----------------------------------------------------------------------------------------------|------------------------------------------|------------|---------------------------------|---------------------------------|
| ۲.<br>2. | Peunbagian jabakak<br>bagian farmasi<br>dokter, registrasi,<br>admin dan user<br>Interpare<br>Peunbuatan<br>Piunbuatan<br>Piunbuatan | 27/08/2018<br>Jam (5.30<br>28(08/2018<br>Jam (5.30 | 27/08/2018<br>yum 15.30<br>28/06/2018<br>jum 15.30 | 2.<br>- Seficip anggista tim<br>mendapathan job<br>(bagioun) meeting-wasing<br>- Nototype 45% |                                          |            | ж<br>-                          | A<br>A                          |

Catatan Pembimbing Lapangan/Dosen Pembimbing KP/Koordinator KP :

...... ..... ..... ..... .....

.

Dosen Pengampu Kelas KP

5/10 2 (.....)

Yogyakarta, 21 September 2018

Mahasiswa

Minggu ke- ..... 4

|    | •                                              | Waktu Pelaksanaan         |                          |                                                  | Kendala, Rencana     |            | Paraf                  | Paraf Dosen      |
|----|------------------------------------------------|---------------------------|--------------------------|--------------------------------------------------|----------------------|------------|------------------------|------------------|
| No | Kegiatan                                       | Rencana                   | Realisasi                | Hasil                                            | Perubahan (Jika ada) | Keterangan | Pembimbing<br>Lapangan | Pembimbing<br>KP |
| 1. | Runbuatan sketsa<br>User interface<br>Admin    | 03/05/2018<br>Jann 15.30  | 03/09/2018<br>prim 15.30 | 1.<br>- Sketsa user<br>Interface bagian<br>admin |                      |            |                        | B                |
| J. | Peunbuatan User-<br>Interface bagian<br>dokter | 07/05/2018<br>Jann (15.30 | 07/09/2018<br>Jaw 15.30  | - User Interpace<br>bagian dokter                |                      |            |                        | A                |

Catatan Pembimbing Lapangan/Dosen Pembimbing KP/Koordinator KP :

Yogyakarta, 21 . Lepfember 2018 Dosen Pengampu Kelas KP Mahasiswa 2/2

2 5/10 .....

( Here KNEWM

Minggu ke- ..... S

( ....

|                  | Kasistan                                                            | Waktu Po                 | elaksanaan              |                                         | Kendala, Rencana     |            | Paraf                  | Paraf Dosen      |
|------------------|---------------------------------------------------------------------|--------------------------|-------------------------|-----------------------------------------|----------------------|------------|------------------------|------------------|
| No               | Kegiatan                                                            | Rencana                  | Realisasi               | Hasil                                   | Perubahan (Jika ada) | Keterangan | Pembimbing<br>Lapangan | Pembimbing<br>KP |
| ( <b>b</b>       | fembriatan fitur<br>login untuk<br>sehirup uler<br>beriserta logout | (0/05/2818<br>Jam (C.30  | lo/09/2018<br>Jan 15-30 | 1.<br>- fitur login dan<br>fitur logist |                      |            |                        | - Sul            |
| <mark>ي</mark> . | Peunbuatan user<br>Interpace bagian<br>adomin                       | 13/09/2018<br>jaim 15.30 | 13/69/2018<br>jam (5.30 | - User Interpace<br>bagjian admin       |                      |            |                        | B                |

Catatan Pembimbing Lapangan/Dosen Pembimbing KP/Koordinator KP :

...... -----..... ..... ..... ..... ..... Yogyakarta, 2 september 2018 Dosen Pengampu Kelas KP Mahasiswa . all

2 \$ 710 (.....

46

HEPPEN KURNA

6 Minggu ke- ....

|    | Waktu Pelaksanaan                            |                                            | Kendala, Rencana        |                            | Paraf      | Paraf Dosen            |                  |   |
|----|----------------------------------------------|--------------------------------------------|-------------------------|----------------------------|------------|------------------------|------------------|---|
| No | Kegiatan                                     | IN Rencana Realisasi Hasii Perubahan (Jika |                         | Perubahan (Jika ada)       | Keterangan | Pembimbing<br>Lapangan | Pembimbing<br>KP |   |
| ١. | Punbuaton fitur<br>Input User<br>while admin | 17/09/2018<br>jorn (5.30                   | 17/05/2018<br>jam 15.30 | 1.<br>- fitur input<br>Wer |            |                        | -                | A |
|    |                                              |                                            |                         |                            |            |                        |                  |   |

Catatan Pembimbing Lapangan/Dosen Pembimbing KP/Koordinator KP :

5700 (.....

Dosen Pengampu Kelas KP

HERRI KURNIA (...

Minggu ke- ......7

|    | Kegiatan                                                 | Waktu P            | elaksanaan          | Hasil                                         | Kendala, Rencana     |            | Paraf                  | Paraf Dosen      |
|----|----------------------------------------------------------|--------------------|---------------------|-----------------------------------------------|----------------------|------------|------------------------|------------------|
| NO | Kegiatan                                                 | Rencana            | Realisasi           | Hasil                                         | Perubahan (Jika ada) | Keterangan | Pembimbing<br>Lapangan | Pembimbing<br>KP |
| ١. | Penuhiatan<br>fitur edit dan<br>délete unlik dan<br>User | 26/09/18<br>15.30  | 26 /10 /18<br>17.30 | s. pitur edit dan<br>delete puda data<br>ueer |                      |            |                        | A                |
|    | penubahan<br>pada templare                               | 29 /09/18<br>11.30 | 29/10/18<br>13.30   | 2. Template<br>Opertahanui                    |                      |            |                        | -SAI             |

Catatan Pembimbing Lapangan/Dosen Pembimbing KP/Koordinator KP :

Dosen Pengampu Kelas KP

\$ % R

.....)

Yogyakarta, 29 - & feinber 2018 Mahasiswa 9 Kurnia Herri

Minggu ke- .....

| No | ,<br>Kegiatan                                                  | Waktu Pelaksanaan      |                       | u 1                                                | Kendala, Rencana     |            | Paraf    | Paraf Dosen |
|----|----------------------------------------------------------------|------------------------|-----------------------|----------------------------------------------------|----------------------|------------|----------|-------------|
| NO |                                                                | Rencana                | Realisasi             | Hasii                                              | Perubahan (Jika ada) | Keterangan | Lapangan | KP          |
| 1. | Debugging fitur<br>Input, edit, den<br>delete pede data<br>vær | Who/2018<br>Joon 17.00 | le/lo/2018<br>Jam ROD | 1. perbaikan calingan<br>brugian eht dan<br>delete |                      |            |          | A           |

Catatan Pembimbing Lapangan/Dosen Pembimbing KP/Koordinator KP :

.....

Dosen Pengampu Kelas KP 16/11 Z 1. .....)

Yogyakarta, 10- Oktober - 2018

Mahasiswa A. Herri Kurnia

Minggu ke- .....9

.....

.....

(....

|      | Kegiatan                                              | Waktu Pelaksanaan       |                          |                                              | Kendala, Rencana     |            | Paraf                  | Paraf Dosen      |
|------|-------------------------------------------------------|-------------------------|--------------------------|----------------------------------------------|----------------------|------------|------------------------|------------------|
| NO   |                                                       | Rencana                 | Realisasi                | Hasil                                        | Perubahan (Jika ada) | Keterangan | Pembimbing<br>Lapangan | Pembimbing<br>KP |
| t- " | Bimbingcon<br>Bab 1, Bab 2<br>Aan Bab 3<br>Caronan KP | 23/10/2018<br>Jam 14.00 | 23/10/2018<br>Jan 14-00  | laporan Bob (,2<br>dan 3                     |                      |            |                        | B                |
| 2,   | Bimbingan<br>teutang jadwal<br>doktor & peparat       | 24/10/2018<br>Jam 09:00 | 24/10/2018<br>Jann 09:00 | - Aftur imput, tjædwal<br>perimat kan kokter |                      |            |                        | B                |
|      |                                                       |                         |                          |                                              |                      |            |                        |                  |

Catatan Pembimbing Lapangan/Dosen Pembimbing KP/Koordinator KP :

.....

.....

.....

Dosen Pengampu Kelas KP

R .....)

Yogyakarta, 24-November - 2018 Mahasiswa Manasiswa Mj-Herri Kurmik (.....

Minggu ke- ..... 10

| No | Kegiatan                                                                | Waktu Pelaksanaan      |                         |                                                                     | Kendala, Rencana     |            | Paraf                  | Paraf Dosen      |
|----|-------------------------------------------------------------------------|------------------------|-------------------------|---------------------------------------------------------------------|----------------------|------------|------------------------|------------------|
|    |                                                                         | Rencana                | Realisasi               | Hasil                                                               | Perubahan (Jika ada) | Keterangan | Pembimbing<br>Lapangan | Pembimbing<br>KP |
| t, | Bimbingan Capocin<br>Bab 4                                              | 09/u/sone<br>gam 11.00 | 09/11/2018<br>Jam 11-00 | 1.<br>- Layoran Bob 4                                               |                      |            |                        | St               |
| 2. | Embingen het<br>dah dengan atrinut<br>statentu gang akan<br>dipempilann | и/и (2018<br>Zam 09.00 | 10/11/2018<br>Jan 05.00 | - phur list bata<br>Yarg ditamptikan<br>pada itstun bugian<br>admin |                      |            |                        | B                |

.....

Catatan Pembimbing Lapangan/Dosen Pembimbing KP/Koordinator KP :

..... .....

.....

.....

Dosen Pengampu Kelas KP

(.....

Yogyakarta, W - November + 2018 Mahasiswa di. Alerri Kernia, 1...

Minggu ke- ..... [1

| No | Kegiatan                                                        | Waktu P<br>Rencana  | elaksanaan<br>Realisasi | Hasil                                                                   | Kendala, Rencana<br>Perubahan (Jika ada) | Keterangan | Paraf<br>Pembimbing | Paraf Dosen<br>Pembimbing |
|----|-----------------------------------------------------------------|---------------------|-------------------------|-------------------------------------------------------------------------|------------------------------------------|------------|---------------------|---------------------------|
| 1. | Bimbingan tentang<br>data yang bisa di-<br>maintanze oleh adaun | 23/11 /2018<br>Hanr | 23/11/2018<br>John      | "- fifur edit han delete<br>data perikca, resep,<br>obat, dan franseks; |                                          |            | Lapangan            | КР                        |
| 2. |                                                                 |                     |                         |                                                                         |                                          |            | Υ.                  |                           |

Catatan Pembimbing Lapangan/Dosen Pembimbing KP/Koordinator KP :

2

Dosen Pengampu Kelas KP

(.....)

29 7/12

49

Yogyakarta, 23 - November 1- 2018

Mahasiswa

D

|      | Kegiatan                                     | Waktu Pelaksanaan |           |                                                           | Kendala, Rencana     |            | Paraf                  | Paraf Dosen      |
|------|----------------------------------------------|-------------------|-----------|-----------------------------------------------------------|----------------------|------------|------------------------|------------------|
| NO   |                                              | Rencana           | Realisasi | Hasil                                                     | Perubahan (Jika ada) | Keterangan | Pembimbing<br>Lapangan | Pembimbing<br>KP |
| 1.   | Demo Program<br>Visistem kejecida<br>clicuit |                   | ĸ         | 1: Perbaikan proses<br>bisnis<br>2. percumbachan<br>fihir |                      |            | R.                     | A.               |
|      |                                              |                   |           |                                                           |                      |            |                        |                  |
| 1947 |                                              |                   |           | ж.<br>                                                    |                      |            |                        |                  |

......

Catatan Pembimbing Lapangan/Dosen Pembimbing KP/Koordinator KP :

.

.

Dosen Pengampu Kelas KP 2 (.....)

.....

.....

Yogyakarta, 15 - Desember 1. 2018 Mahasiswa 2h

.....

.....

......

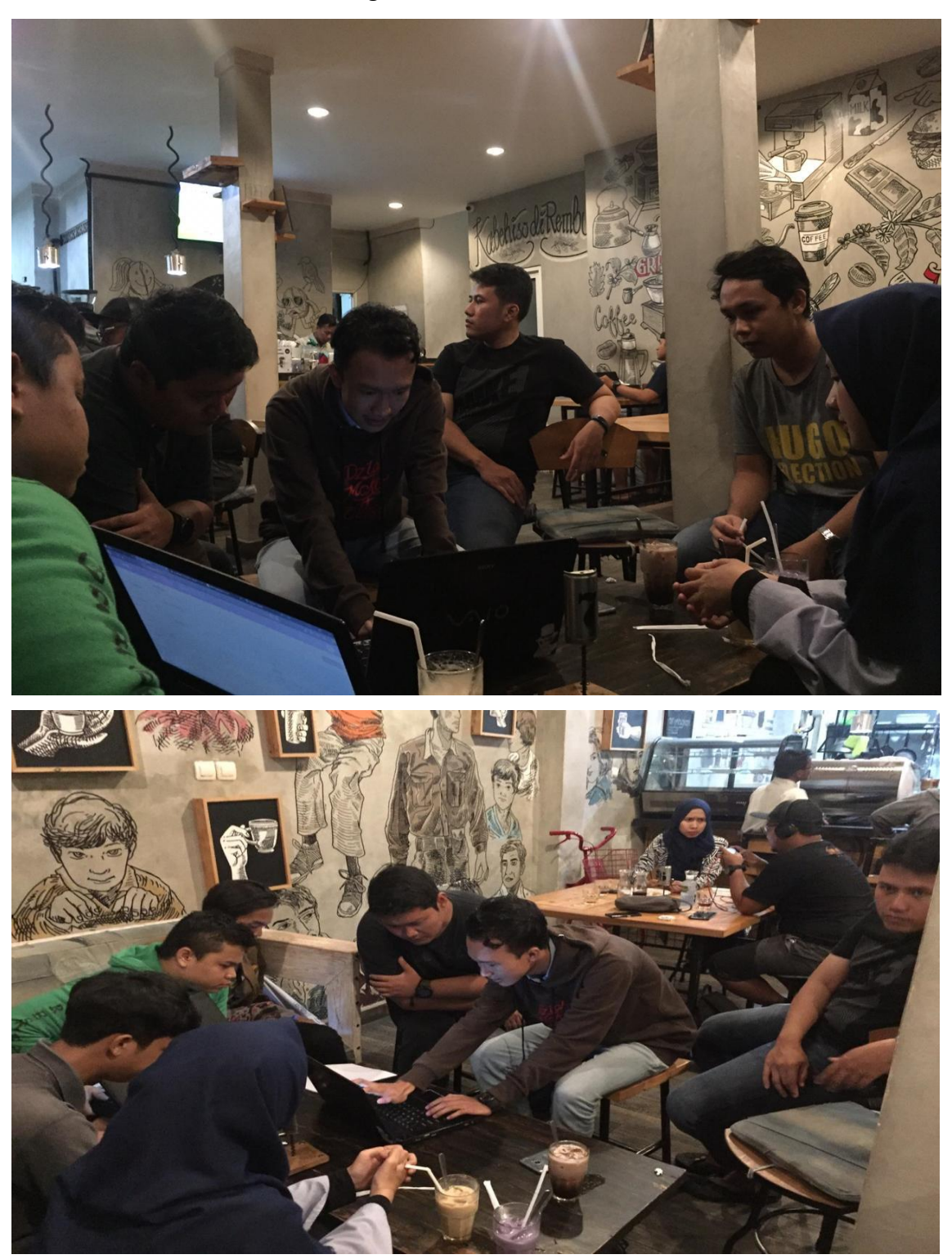

# iii. Foto Dokumentasi Kegiatan KP

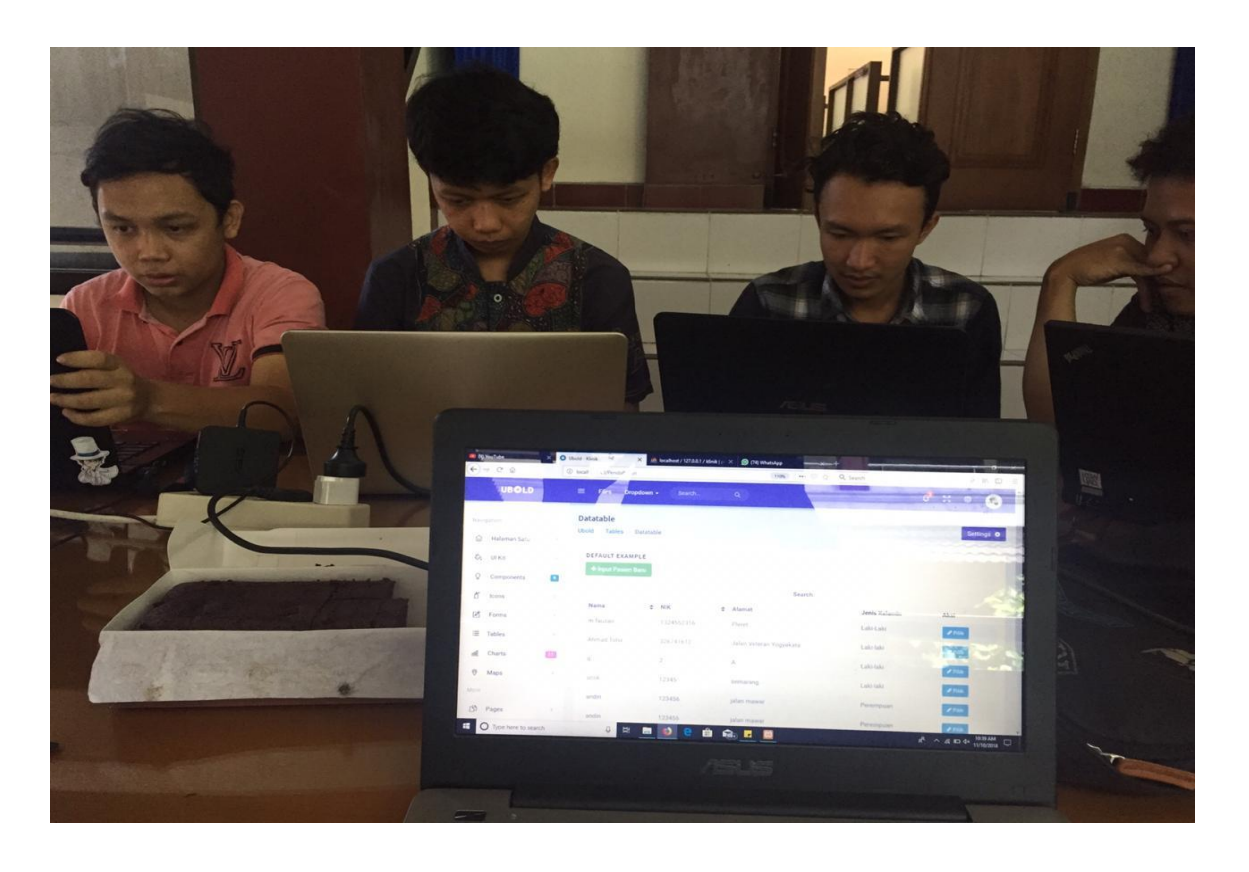

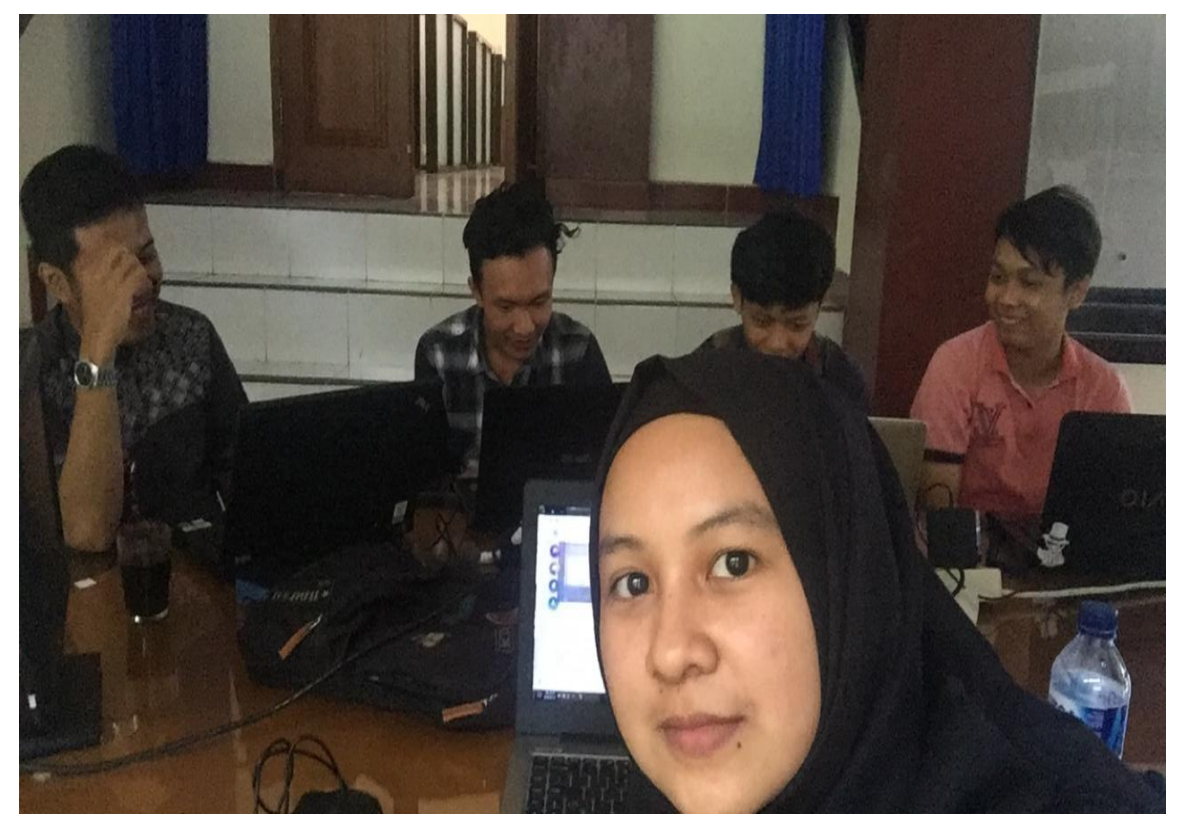